# **EUR-LEX**

Sofía Rodríguez López Febreiro de 2025

#### Guía de uso de EUR-Lex

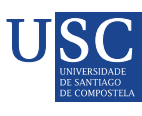

CENTRO DE ESTUDOS E DOCUMENTACIÓN EUROPEOS DA USC

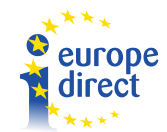

# Guía de uso

# **CONTIDOS**

| 1. Introdución                                                                                       | 1  |
|----------------------------------------------------------------------------------------------------|----|
| 1.1 Que é EUR-Lex e como funciona                                                                    | 1  |
| 1.2 Páxina principal do sitio                                                                        | 4  |
| 2. Numeración e identificación dos documentos                                                        | 8  |
| 2.1 Código CELEX                                                                                     | 8  |
| 2.2 Código ECLI                                                                                      | 9  |
| 2.3 Identificador Europeo de Lexislación (ELI)                                                       | 10 |
| 3. Tratados, actos xurídicos, textos consolidados, acordos internacionais e documentos preparatorios | 11 |
| 3.1 Tratados                                                                                         | 11 |
| 3.2 Actos xurídicos                                                                                  | 11 |
| 3.3 Textos consolidados                                                                              | 12 |
| 3.4 Acordos internacionais                                                                           | 12 |
| 3.5 Documentos preparatorios                                                                         | 12 |
| 4. Busca de información                                                                              | 12 |
| 4.1 Busca rápida                                                                                     | 13 |
| 4.2 Busca no Diario Oficial da UE                                                                    | 15 |
| 4.2 Busca por número de documento                                                                    | 18 |
| 4.3 Busca no Diario Oficial da UE                                                                    | 21 |
| 4.4 Busca avanzada                                                                                   | 23 |
| 6 Xurisprudencia da UE                                                                               | 25 |
| 6.1 Dereito e xurisprudencia nacionais                                                               | 27 |
| 7. Textos consolidados                                                                               | 29 |
| 8. Sínteses da lexislación da UE                                                                     | 30 |
| 9. Conta de usuario                                                                                  | 32 |
| 9.1 Rexistrarse en EUR-Lex                                                                           | 32 |
| 9.2 Gardar elementos                                                                                 | 33 |
| 9.3 Gardar busca                                                                                     | 34 |
| 9.4 Seguir un procedemento lexislativo                                                               | 35 |

# **1. INTRODUCIÓN**

## 1.1 Que é EUR-Lex e como funciona

A base de datos EUR-Lex, xestionada pola Oficina de Publicacións da UE, garante o libre acceso á lexislación comunitaria e a outros documentos públicos nas 24 linguas oficiais da UE.

EUR-Lex ofrece unha ampla gama de opcións para buscar nas súas distintas coleccións, así como numerosas funcións que satisfán as diferentes necesidades dos usuarios.

EUR-Lex alberga o Diario Oficial da UE, este é a publicación oficial dos actos xurídicos da UE. Publícao diariamente, de luns a venres, a Oficina de Publicacións da UE nas 24 linguas oficiais da UE.

En casos urxentes, o Diario Oficial publícase os sábados, domingos e festivos.

EUR-Lex contén a versión electrónica de todos os Diarios Oficiais dende a primeira edición. Dende o 1 de xullo de 2013, só as edicións electrónicas do Diario Oficial son auténticas e producen efectos xurídicos.

Por exemplo, pódese acceder facilmente a calquera edición do Diario Oficial buscar escribindo texto libre ou combinando diferentes criterios. Tamén se poden visualizar até tres versións lingüísticas do mesmo documento simultaneamente.

Ademais, pódese crear unha conta de usuario o que permite personalizar e adaptar a web ás necesidades específicas de cada un e aproveitar outras características adicionais.

Os documentos están organizados do seguinte modo:

Dereito da UE, que se subdivide en:

• Tratados, entre os que se atopan:

Tratados vixentes.

Tratados constitutivos.

Tratados de adhesión.

Outros tratados e protocolos.

- Actos xurídicos
- Textos consolidados.
- Acordos internacionais da UE.

- Documentos preparatorios.
- Documentos da AELC.
- Procedementos de adopción normativa.
- Síntese da lexislación da UE.
- Institucións da UE, nas que atopamos:

Parlamento Europeo

Consello Europeo

Consello da UE

Comisión Europea

Tribunal de Xustiza da UE

Banco Central Europeo

Tribunal de Contas Europeo

Comité Económico e Social Europeo

Comité Europeo das Rexións

- Eurovoc
- Xurisprudencia da Unión, coas seccións:

Xurisprudencia.

Recompilación da xurisprudencia.

Repertorio de xurisprudencia.

• Dereito e xurisprudencia nacionais, onde pode atopar:

Transposición nacional do dereito da UE.

Xurisprudencia nacional.

JURE (Colección da xurisprudencia)

• Diario Oficial, coas seccións:

Acceso ao Diario Oficial

Visualización por día da serie L do Diario Oficial

Visualización por día da serie C do Diario Oficial

Consultar el Diario Oficial

Versións impresas con efecto xurídico

Edición especial

• Información, coas seccións:

Temas destacados

Novidades de EUR-Lex

Estadísticas

Rexistro do ELI

Orzamento en liña

Para obter máis información sobre os tipos de documentos que se poden atopar baixo cada un dos apartados anteriores, pode visitar esta páxina.

Para poder atopar dunha forma rápida e intuitiva o que ofrece a páxina de EUR-Lex, visite o mapa do sitio.

# 1.2 Páxina principal do sitio

Temos aquí unha imaxe da páxina principal do sitio, e a continuación apareceran explicados os elementos principais:

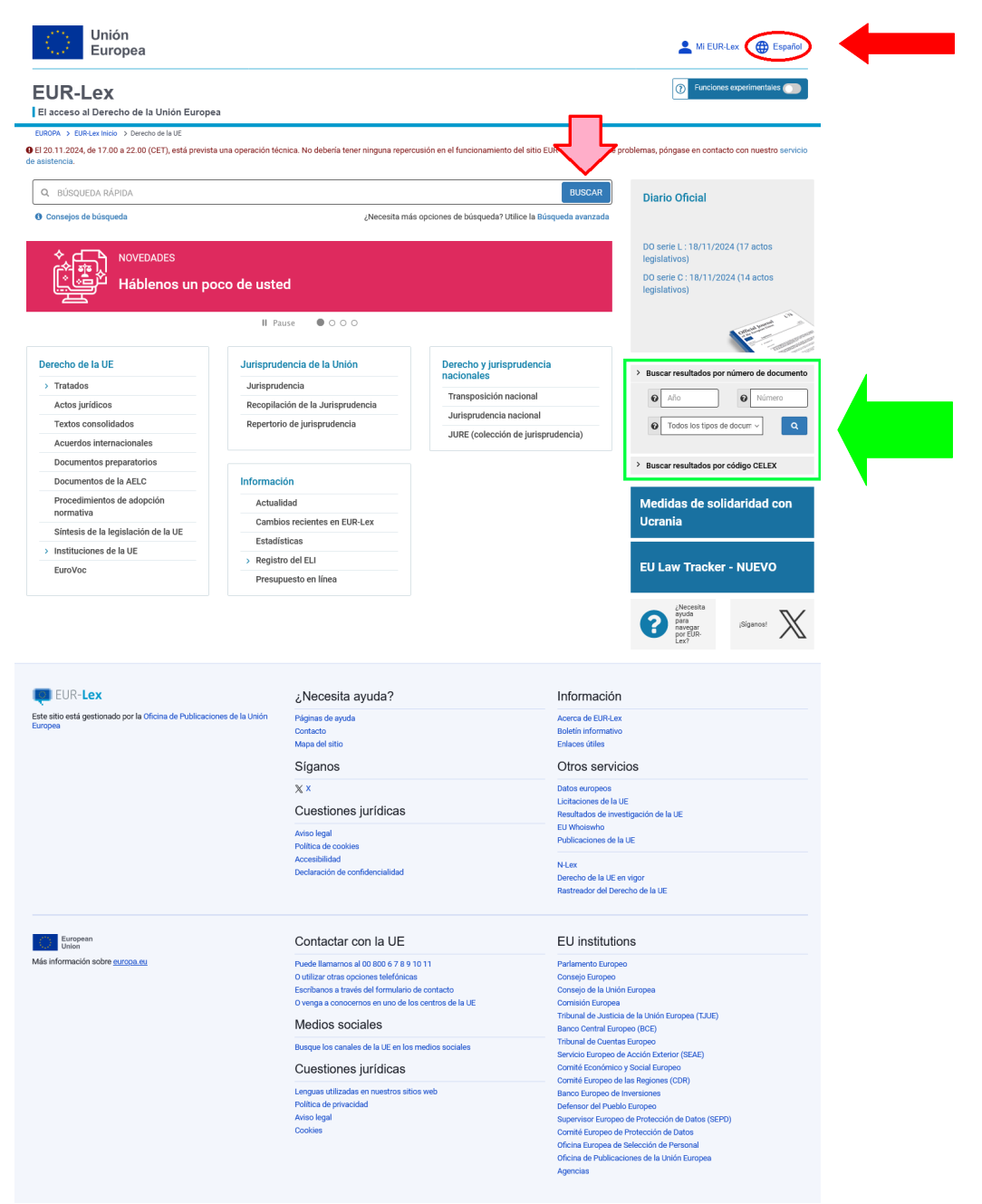

Ilustración 1

Na ilustración 1 podemos observar tres apartados indicados cas frechas de cor rosa, vermella e verde. É necesario coñecer como facer uso destas ferramentas que ten a web na súa páxina principal para que as buscas sexan máis doadas

#### Xanela para idioma (frecha vermella):

A opción indicada ca frecha vermella na parte superior dereita da páxina web permite cambiar o idioma de visualización do sitio. Neste caso, está configurado en **Español.** Ao facer clic nesta opción, despregarase un menú onde poderás seleccionar outros idiomas oficiais da UE como o inglés.

#### Barra de busca xeral (frecha rosa):

Sitúase na parte superior central da páxina, xusto debaixo da cabeceira. Permite realizar buscas rápidas de documentos relacionados co dereito da UE. O usuario pode introducir palabras chave, frases, títulos ou conceptos para buscar lexislación, xurisprudencia ou publicacións relacionadas.

Modo de emprego:

1. Introducir termos relevantes no cadro de texto.

2. Facer clic no botón "Buscar" (á beira do cadro de texto) para visualizar os resultados.

Resulta moi útil á hora de buscar lexislación recente ou documentos relevantes sobre un tema particular. Tamén para localizar información xeral sobre o marco legal da UE. Doutra banda é útil para buscas preliminares ou cando non se ten unha referencia concreta. A súa vantaxe é que é rápida e accesible para quen non coñece o número de documento nin o código CELEX.

### Ferramentas de busca avanzada (frecha verde)

Encontramos na columna dereita, dentro dun cadro destacado.

Inclúe dúas ferramentas específicas:

• Buscar resultados por número de documento: localiza documentos legais inserindo o seu número único.

Modo de emprego:

- 1. Introducir o número asignado ao documento oficial.
- 2. Pulsar "Buscar" para acceder directamente ao documento correspondente.

A vantaxe é que resulta ideal para usuarios que xa coñecen o número exacto do documento que desexan consultar, aforrando tempo.

Exemplo: Se se busca o "Regulamento (UE) 2016/679" (Regulamento Xeral de Protección de Datos), pódese introducir ese número para atopalo directamente.

• Buscar resultados por código CELEX (explicado no apartado 2.1):

Permite localizar documentos mediante o código CELEX, un identificador único que organiza os documentos legais da UE.

Modo de emprego:

1.Inserir o código CELEX (por exemplo, "32016R0679").

2. Pulsar "Buscar" para acceder ao documento.

Preciso e eficiente para xuristas, académicos ou expertos que manexan códigos CELEX regularmente. Facilita a busca de documentos específicos de forma exacta.

Exemplo: Se se ten o código CELEX dunha directiva específica, como "31995L0046" (Directiva de protección de datos de 1995), esta ferramenta leva directamente ao texto sen necesidade de buscas adicionais.

Na ilustración 1 tamén podemos observar 4 recadros onde os documentos están organizados do seguinte modo:

• Dereito da UE, que se subdivide en:

Tratados, entre os que se atopan:

Tratados vixentes.

Tratados constitutivos.

Tratados de adhesión.

Outros tratados e protocolos.

Actos xurídicos

Textos consolidados.

Acordos internacionais da UE.

Documentos preparatorios.

Documentos da AELC.

Procedementos de adopción normativa.

Síntese da lexislación da UE.

Institucións da UE, nas que atopamos:

Parlamento Europeo

Consello Europeo

Consello da UE

Comisión Europea

Tribunal de Xustiza da UE

Banco Central Europeo

Tribunal de Contas Europeo

Comité Económico e Social Europeo

Comité Europeo das Rexións

### Eurovoc

• Xurisprudencia da Unión, coas seccións:

Xurisprudencia.

Recompilación da xurisprudencia.

Repertorio de xurisprudencia.

• Dereito e xurisprudencia nacionais, onde pode atopar:

Transposición nacional

Xurisprudencia nacional

JURE (Colección da xurisprudencia)

• Información, coas seccións:

Actualidade

Cambios recentes en EUR-Lex

Estadísticas

Rexistro do ELI

Orzamento en liña

Para obter máis información sobre os tipos de documentos que se poden atopar baixo cada un dos apartados anteriores, pode visitar esta páxina.

Para ver dunha forma rápida e intuitiva como están organizados os contidos que ofrece o sitio de EUR-Lex, visite o mapa do sitio.

# 2. NUMERACIÓN E IDENTIFICACIÓN DOS DOCUMENTOS

# 2.1 Código CELEX

O código CELEX é un identificador único que está presente en case todos os documentos publicados no EUR-Lex. Contén información importante e que pode resultar de axuda para axilizar a busca, relacionar textos e obter información sobre o documento a primeira vista. O código CELEX consta de 4 partes, cada unha relacionada con un dos seguintes conceptos: sector, ano, tipo de documento e número de documento.

Os documentos CELEX clasifícanse en 12 sectores.

- 1. Tratados.
- 2. Acordos internacionais.
- 3. Actos xurídicos.
- 4. Lexislación complementaria.
- 5. Documentos preparatorios.
- 6. Xurisprudencia da Unión.
- 7. Medidas nacionais de transposición.
- 8. Xurisprudencia nacional.
- 9. Preguntas parlamentarias.
- 10. Textos consolidados.
- 11. Outros documentos publicados na serie do Diario Oficial.
- 12. Documentos da AELC.

O tipo de documento desígnase mediante letras:

- Sector 3 (Actos xurídicos):
- D Decisións.
- L Directivas.
- R Regulamentos.
- Sector 6 (Xurisprudencia):
- CJ Sentenzas do Tribunal de Xustiza.
- CC Conclusións do avogado xeral.

CO – Autos do Tribunal de Xustiza.

• Sector 5 (Documentos preparatorios.):

PC - Propostas lexislativas da Comisión (documentos COM, etc.).

DC – Outros documentos COM (libros verdes e brancos, comunicacións, informes, etc.)

SC - Documentos SEC e SWD (documentos de traballo, avaliacións de impacto, etc.).

JC – Documentos JOIN (adoptados conxuntamente pola Comisión e a Alta Representante da Unión en asuntos exteriores).

A maior parte dos códigos CELEX terminan en 4 díxitos. Estes reflicten distintos tipos de información, por exemplo:

- Código oficial 32017R2394. Trátase dun código secuencial que mostra cando se publicou o documento no Diario Oficial. Está asignado pola Oficina de Publicacións.
- Código interno 52018PC0033. Asignado polo autor do documento, neste caso, a Comisión.
- Data de publicación 32012A0424(01). Mostra o mes e o día de publicación no Diario Oficial. Vai seguido dun código secuencial entre paréntese, xa que se poderían ter publicado outros códigos CELEX iguais na mesma data.

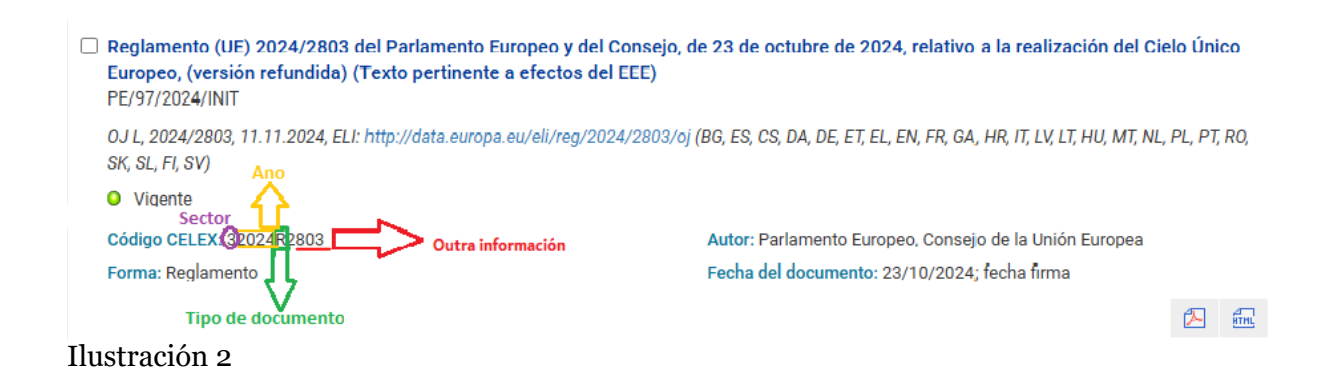

## 2.2 Código ECLI

O identificador europeo de xurisprudencia ECLI é un identificador de documentos xurídicos, pensado para facilitar o emprego das bases de datos europeas de xurisprudencia.

Forma de ECLI:

O identificador consta de cinco compoñentes, na seguinte orde, separados por dous puntos:

1 Sigla ECLI.

- 2 Código do país (2 caracteres).
- 3 Código do tribunal (1-7 caracteres).
- 4 Ano da resolución (4 cifras).

5 Número único de identificación (máximo de 25 caracteres; admite puntos).

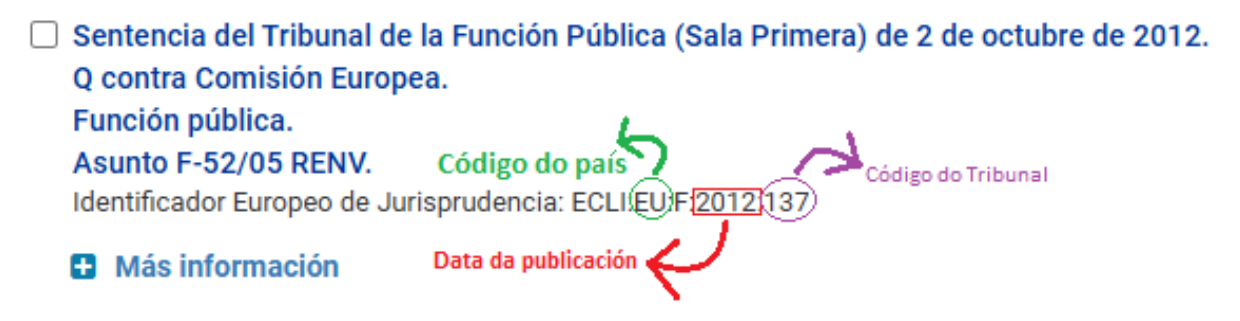

Ilustración 3

## 2.3 Identificador Europeo de Lexislación (ELI)

Este código identifica a lexislación nacional e da UE. Permite o intercambio de información sobre a lexislación nacional e da UE.

Os identificadores ELI asígnanse a unha gran variedade de textos lexislativos publicados na serie L do Diario Oficial (regulamentos, directivas e decisións) e aos actos consolidados. Aparecen nas fichas dos documentos baixo a epígrafe "Título e referencia".

Os usuarios poden buscar entre os documentos que posúen un identificador ELI ou realizar unha busca mediante o enlace do ELI.

O tipo máis simple de ELI ten a seguinte estrutura:

http://data.europa.eu/eli/{tipoDeDocumento}/{anoDeAdopción}/ {númeroDeDocumento}/oj

Existen outros moitos tipos, por exemplo para textos consolidados.

Por exemplo, o ELI da Decisión 2009/496/CE é http://data.europa.eu/eli/dec/2009/496/oj.

# **3.** TRATADOS, ACTOS XURÍDICOS, TEXTOS CONSOLIDADOS, ACORDOS INTERNACIONAIS E DOCUMENTOS PREPARATORIOS

## 3.1 Tratados

Esta sección de EUR-Lex, tratados constitutivos, de reforma e de adhesión de todos os estados membros, ademais dalgúns protocolos.

Estes son os tratados máis relevantes:

- Tratados da Union Europea (versión consolidada 2016).
- Tratados de Funcionamento da UE (versión consolidada 2016).
- Carta dos Dereitos Fundamentais da UE (2016).
- Tratados constitutivo da Comunidade Europea da Enerxía Atómica (versión consolidada 2016)
- Tamén se pode atopar o tratado de adhesión de España.

#### Tratado de adhesión de España y de Portugal (1985)

|                                                                                                    |                                   | EUR-Lex            |
|----------------------------------------------------------------------------------------------------|-----------------------------------|--------------------|
| Título y año del documento                                                                                                    | Diario Oficial                    | (Código CELEX)     |
| Tratado de adhesión de España y de Portugal (1985)                                                                                                    | DO L 302 de<br>15.11.1985         | 11985I/TXT         |
| Dictamen de la Comision, de 31 de mayo de 1985, relativo a las solicitudes de adhesi la adhesión del Reino de<br>Espana y de la Republica Portuguesa a la Comunidad Europea del Carbon y del Acero                                        | DO L 302 de<br>15.11.1985, p. 3   | 11985I/AVI/COM     |
| Decision del Consejo de las Comunidades Europeas, de 11 de junio de 1985, relativa a la adhesión del Reino<br>de Espana y de la Republica Portuguesa a la Comunidad Europea del Carbon y del Acero                                        | DO L 302 de<br>15.11.1985, p. 5/6 | 11985I/DEC/KSG     |
| Decision del Consejo de las Comunidades Europeas, de 11 de junio de 1985, relativa a la admision del Reino<br>de Espana y de la Republica Portuguesa en la Comunidad Economica Europea y en la Comunidad Europea de<br>la Energia Atomica | DO L 302 de<br>15.11.1985, p. 7/8 | 11985I/DEC/CEE/EUR |

Ilustración 4

## 3.2 Actos xurídicos

En canto aos actos xurídicos, poden atoparse tanto instrumentos xurídicos vinculantes (regulamentos, directivas e decisións), como instrumentos xurídicos non vinculantes (resolucións e ditames).

O repertorio de actos xurídicos permítelle acceder a todos os instrumentos xurídicos clasificados segundo as diferentes temáticas.

Ao facer clic en calquera das categorías irá á pantalla de busca, onde terá a opción de utilizar a ferramenta "afinar busca".

## 3.3 Textos consolidados

A consolidación consiste na integración nun só texto legal de todas as sucesivas modificacións e correccións. Para elo reúnense varios textos, publicados en distintos números do Diario Oficial da UE, nun só "documento consolidado" máis doado de ler.

Os textos consolidados créanse para fins de documentación. Son textos que non teñen ningún valor legal. Para fins legais deben empregarse os textos publicados no Diario Oficial.

## 3.4 Acordos internacionais

Aquí pode buscar na colección que abarca todos os instrumentos elaborados pola UE no exercicio das súas responsabilidades internacionais:

- Acordos realizados pola UE con países non membros ou con organizacións internacionais nos seus ámbitos de responsabilidade específicos.
- Acordos realizados conxuntamente polos estados membros e a UE nos ámbitos de responsabilidade compartida (acordos mixtos).
- Decisións de comités mixtos creados en virtude de acordos internacionais e nos que participan representantes das partes para efectos de xestión do acordo.

Tamén se pode empregar o repertorio de acordos internacionais, para ver todos os acordos internacionais ordenados por temáticas, e os acordos máis recentes.

## 3.5 Documentos preparatorios

Os documentos preparatorios son documentos empregados para elaborar a lexislación da UE e presentados nas distintas fases do procedemento lexislativo e orzamentario. Os principais tipos de documentos preparatorios son:

- · Propostas lexislativas da comisión.
- Posicións comúns do Consello.
- Regulamentos e iniciativas lexislativas e orzamentarias do Parlamento Europeo.
- Ditames do Comité Económico e Social Europeo.
- Ditames do Comité das Rexións.

## 4. BUSCA DE INFORMACIÓN

Na páxina de EUR-Lex pode buscar documentos de diferentes modos.

# 4.1 Busca rápida

Na barra superior de busca rápida, pode buscar calquera tipo de documento.

- Poden empregarse comiñas (" ") para buscar unha frase exacta, por exemplo "cotas pesqueiras".
- Un asterisco (\*) que substitúe un ou máis caracteres (por exemplo, por dire\* buscará directiva, etc.)
- Un signo de interrogación (?) que substitúe un só carácter (por exemplo por t?x buscará tax, téxtiles, etc.)

|                 | Unión<br>Europea                                                                                                    |                                                                                                    |  |
|-----------------|----------------------------------------------------------------------------------------------------|----------------------------------------------------------------------------------------------------|--|
| EUI<br>Ut<br>(t | R-Lex<br>Utilice comillas para buscar una "expresión exacta". Trunque con un asterisco (*) el térmir<br>(transp *, 32019R *). Sustituya alguno de los caracteres por un signo de interrogación para<br>cada). | no de búsqueda para encontrar variantes del mismo 🛛 🕅<br>a encontrar variantes (ca ? a da como resultado casa, caja, |  |
| Qβ<br>Cons      | βÚSQUEDA RÁPIDA<br>nsejos de búsqueda ¿Ne                                                                                                    | BUSCAR<br>accesita más opciones de búsqueda? Utilice la Búsqueda avanzada                                            |  |

Ilustración 5

## Exemplo de busca rápida:

Supoñamos que quere atopar o seguinte:

Texto consolidado: Regulamento (CE) nº. 1334/2008 del Parlamento Europeo e do Consello do 16 de decembro do 2008 sobre os aromas e determinados ingredientes alimentarios con propiedades aromatizantes empregados nos alimentos e polo que se modifican o Regulamento (CEE) nº. 1601/91 do Consello, os Regulamentos (CE) nº. 2232/96 e (CE) nº. 110/2008 e a Directiva 2000/13/CE. Texto pertinente para efectos do EEE.

Como pode ver (rodeado en vermello) o número de documentos que resultan buscando ingredientes alimentarios é enorme, polo que haberá que empregar o menú da esquerda, "Afinar a consulta" (marcado en morado):

Empregando a ferramenta de afinar a consulta, pode seleccionar o ano (2008), o tipo de documento por subsección (texto consolidado), por autor (Consello da UE) e se fose preciso, por mes (decembro).

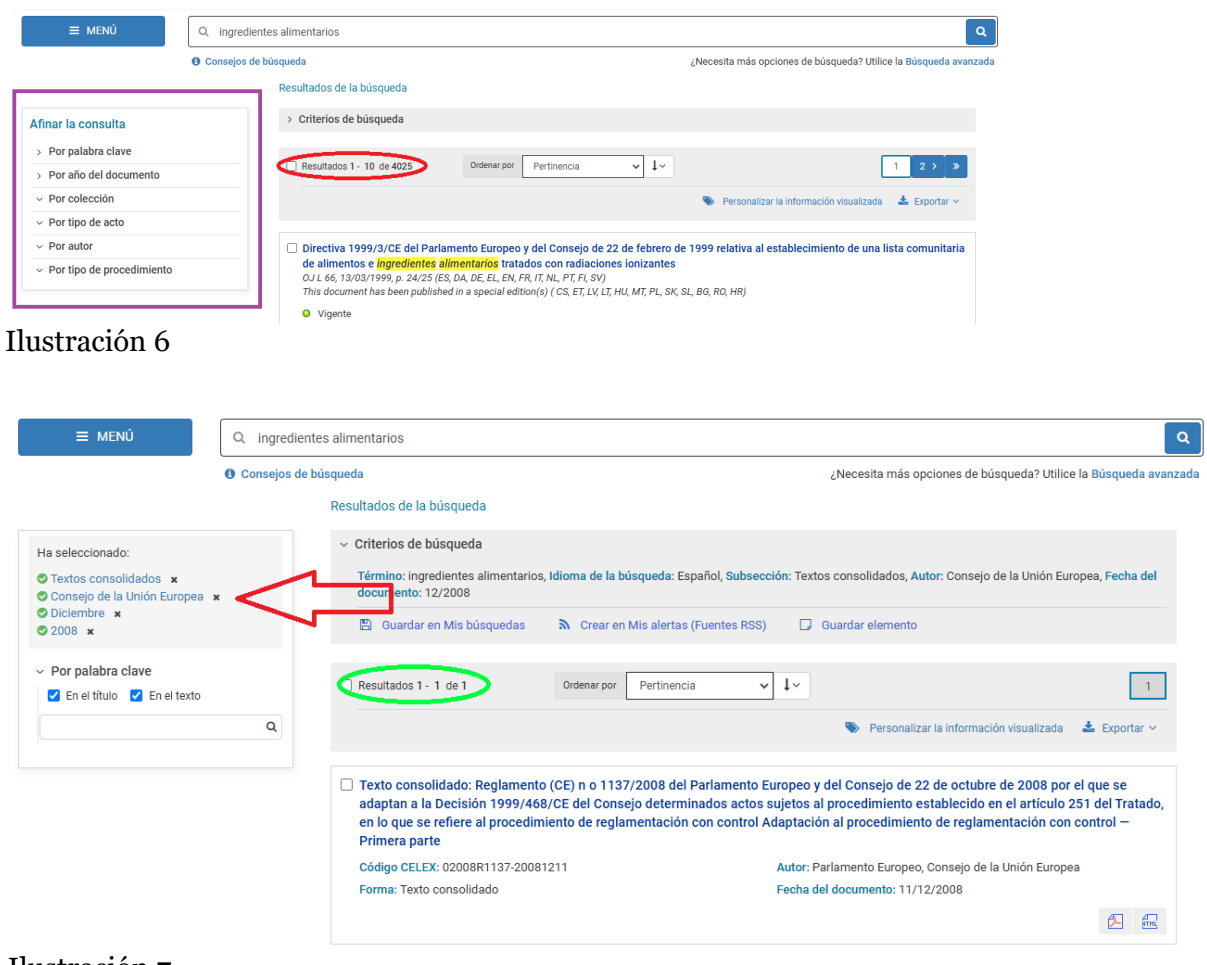

#### Ilustración 7

Como pode observar, despois de marcar os parámetros á esquerda, unicamente aparecerá o documento que estabamos buscando. Facendo clic no documento, irá á seguinte pantalla, onde pode atopar en diferentes linguas e formatos. Ademais de descargalo, poderémolo gardar para acceder a el noutro momento ou obter unha ligazón permanente.

| Texto                                             | to consolidado: E                        |                                     |                                              |                                       |                          |                        |                           |                          |                           |                            |                           |                            |                         |                          |                          |                        |                                |                                |                                     |                                   |                         |                          |                         |                            |
|---------------------------------------------------|------------------------------------------|-------------------------------------|----------------------------------------------|---------------------------------------|--------------------------|------------------------|---------------------------|--------------------------|---------------------------|----------------------------|---------------------------|----------------------------|-------------------------|--------------------------|--------------------------|------------------------|--------------------------------|--------------------------------|-------------------------------------|-----------------------------------|-------------------------|--------------------------|-------------------------|----------------------------|
| Información del documento Acc                     | cedimiento de reg<br>ceder al acto juríd | teglar<br>CE del<br>glame<br>ico in | mento ((<br>  Consej<br>entación<br>icial (O | CE) n o<br>o deter<br>con co<br>Viger | 1137/<br>minac<br>ontrol | /2008<br>dos a<br>Adap | del F<br>ctos s<br>tación | arlar<br>ujeto<br>n al p | mento<br>os al j<br>roceo | o Euro<br>proceo<br>dimier | opeo y<br>dimie<br>nto de | y del (<br>nto e<br>e regl | Conso<br>stable<br>amen | ejo de<br>ecido<br>tació | e 22 d<br>en el<br>n con | e oct<br>artíc<br>cont | ubre<br>ulo 2<br>trol –<br>Acc | de 20<br>51 de<br>Prim<br>eder | 008 p<br>el Tra<br>iera p<br>a la v | or el<br>tado,<br>oarte<br>versió | que s<br>en lo<br>n act | e ada<br>que s<br>ual (2 | ptan<br>se ref<br>0/04/ | a la<br>'iere al<br>/2016) |
| Enlace actualizado     ELI:     Enlace permanente | http://data.europ                        | a.eu/                               | eli/reg/                                     | 2008/1                                | 137/2                    | 2008-1                 | 12-11                     |                          |                           |                            |                           |                            |                         |                          |                          |                        |                                |                                | ¥ E                                 | Expand                            | dir tod                 | o ⊗C                     | ontrae                  | er todo                    |
| Descargar la ficha     Guardar elemento           | Lenguas y forma                          | BG                                  | ES C                                         | s da                                  | DE                       | ET                     | EL<br>EL                  | EN 🚛                     | FR                        | GA                         | HR                        | п                          |                         | LT                       | HU                       | MT                     | NL<br>And                      | PL                             | PT                                  | RO                                | SK                      | SL                       | FI                      | SV                         |
| Ocultar todas las versiones<br>20/04/2016         | Presentación mu                          | ıltiling                            | jüe<br>Elija                                 |                                       |                          | Elija                  |                           |                          |                           | Mostra                     | r                         |                            |                         |                          |                          |                        |                                |                                |                                     |                                   |                         |                          |                         |                            |
| 11/12/2008<br>Acto jurídico                       | Texto                                    |                                     | -                                            |                                       |                          |                        |                           |                          |                           |                            |                           |                            |                         |                          |                          |                        | 2008]                          | R1137                          | 7 — E                               | s — 1                             | 11.12.                  | 2008 -                   | - 00                    | 0.001                      |

Ilustración 8

## 4.2 Busca no Diario Oficial da UE

No Diario Oficial poden atoparse as publicacións máis recentes, tanto de lexislación (L) como de comunicacións e informacións (C).

| BUSCAR<br>jueda avanzada | Diario Oficial                                     |
|--------------------------|----------------------------------------------------|
|                          | DO serie L : 09/12/2024 (14 actos<br>legislativos) |
|                          | DO serie C : 09/12/2024 (62 actos<br>legislativos) |
|                          | Providence of                                      |
| Ilustración              | 9                                                  |

No recadro principal temos dúas opcións de busca:

1. Facendo clic en «Serie L do DO» ou «Serie C do DO» (cadro amarelo). Estes enlaces levaranlle a unha páxina específica denominada «Visualización por día», que ofrece unha visión xeral dos Diarios Oficiais publicados nun día determinado. 2. Facendo clic na opción "Diario Oficial" (frecha vermella) pode buscarse unha publicación específica. Desta maneira accederá á seguinte pantalla, onde poderá buscar da maneira que veremos a continuación:

| Diario Oficial o             | de la Unión Europea                                    |                                      |
|------------------------------|--------------------------------------------------------|--------------------------------------|
| O Por intervalo de fechas    | dd/mm/aaaa 🛱                                           | Seleccionar o número de<br>documento |
| Por referencia del DO<br>Año | Serie del DO                                           | Número del DO                        |
| Todo 🗸                       | Todo 🗸                                                 |                                      |
|                              | Todo                                                   |                                      |
| Ediciones reciente           | A (1952 - 1958)<br>C (1968 - 2024)<br>CA (1982 - 2022) |                                      |
|                              | CE (1999 - 2014)                                       | Resultados 1 - 290 de 290 1          |
| Fecha                        | CI (2016 - 2023)<br>L (1968 - 2024)                    | o nunicaciones e informaciones)      |
| 09/12/2024                   | LI (2016 - 2023)                                       | ja <mark>i</mark> zar 62 actos       |
| 06/12/2024                   | LM (2005 - 2011)                                       | a izar 14 actos                      |
| 05/12/2024                   | P (1958 - 1967)                                        | la izar 17 actos                     |
| lustración 10                | 1                                                      | _                                    |

No 2023 o EUR-Lex modificou a estrutura do Diario Oficial pasando a publicalo acto por acto e non so polas dúas series clásicas, (L) e (C), lexislación e comunicacións.

No menú sinalado cun cadro verde podemos escoller entre series e subseries, que explicamos a continuación:

- a. Serie L: Contén lexislación da UE.
- b. Subserie LI: foi introducida para flexibilizar a planificación e numeración do Diario Oficial. Interrompida coa publicación do Diario Oficial acto por acto.
- c. Subserie LM: é exclusivamente para a publicación do material atrasado en maltés.
- d. Serie C: contén outros documentos oficiais das institucións, organismos e axencias da UE.
- e. Subserie CA: contén anuncios de vacantes e convocatorias de manifestacións de interese. Interrompida coa publicación do Diario Oficial acto por acto.
- f. Subserie CI: introducida para flexibilizar a planificación e numeración do Diario Oficial. Interrompida coa publicación do Diario Oficial acto por acto.

- g. Series Históricas: contén actos lexislativos publicados antes de 1967 (*Series A e P*) e documentos electrónicos publicados entre 1999 e 2014 (*Subserie CE*).
- h. Edicións especiais: publícanse cando un país se converte en Estado membro da UE e contén toda a lexislación da UE en vigor na data de adhesión, traducida á lingua oficial do país. As edicións especiais constan de capítulos correspondentes ao Repertorio de actos xurídicos en vigor.

#### Exemplo de busca no Diario Oficial:

Supoñamos que quere buscar o Diario Oficial da UE, C 250, 17 de xullo de 2018. Procederá do seguinte modo: no ano seleccionará 2018, e no cadro de "serie do DO" seleccionará "L (1968 – 2024)", no número porá 250, e empregará o recadro azul da lupa para executar a busca.

| Diario Oficial de la Unión Europea                              |                         |
|-----------------------------------------------------------------|-------------------------|
| Por intervalo de fechas      dd/mm/aaaa      dd/mm/aaaa         |                         |
| Año         Serie del DO           2018         L (1968 - 2024) | Número del DO<br>250  Q |

Ilustración 11

Unha vez feito iso, xa poderá acceder ao documento, e poderá descargalo en diferentes formatos e idiomas, de igual modo que coa busca rápida.

Todos os documentos están dispoñibles en formato PDF e HTML (sinalado en verde na imaxe).

## 4.3 Busca por número de documento

Ademais, coa opción de buscar documentos, basta con indicar o ano e o número de publicación. Pode realizarse unha busca avanzada especificando o tipo de documento.

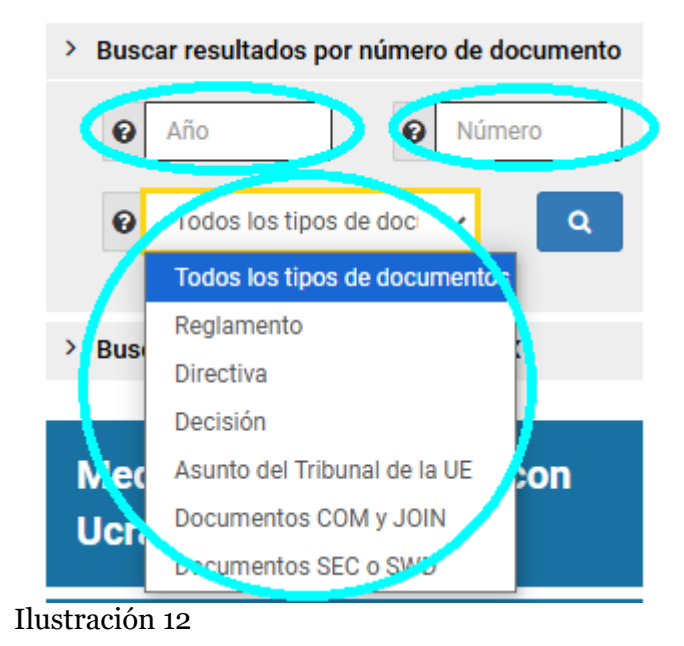

Unha vez feito iso, xa poderá acceder ao documento, e poderá descargalo en diferentes formatos e idiomas. Ao igual que noutras opcións de busca, está dispoñible a opción de afinar a consulta se fose preciso. Ademais existe a opción de presentación multilíngüe (varios idiomas ao mesmo tempo).

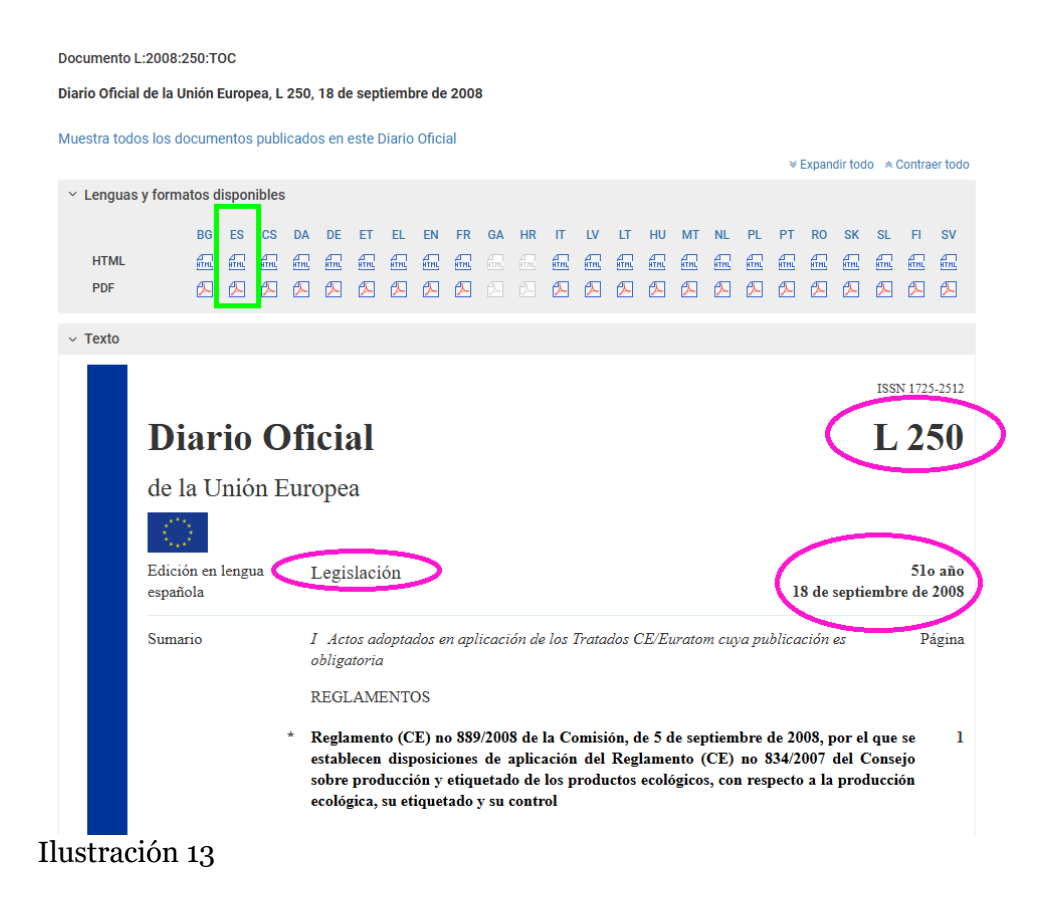

#### Exemplo de busca por número de documento:

Supoñamos que quere buscar o Regulamento (UE) 2016/1036 do Parlamento Europeo e do Consello, de 8 de xuño de 2016, relativo a defensa contra as importacioóns que sexan obxecto de dumping por parte de países non membros da UE (versión codificada).

No cadro do ano porá "2016" (ano no que foi publicado) e no número "1036" (número da publicación). No cadro de tipo de documento escollerá regulamento. Así aparecerá de primeiro, o documento en cuestión que estaba buscando.

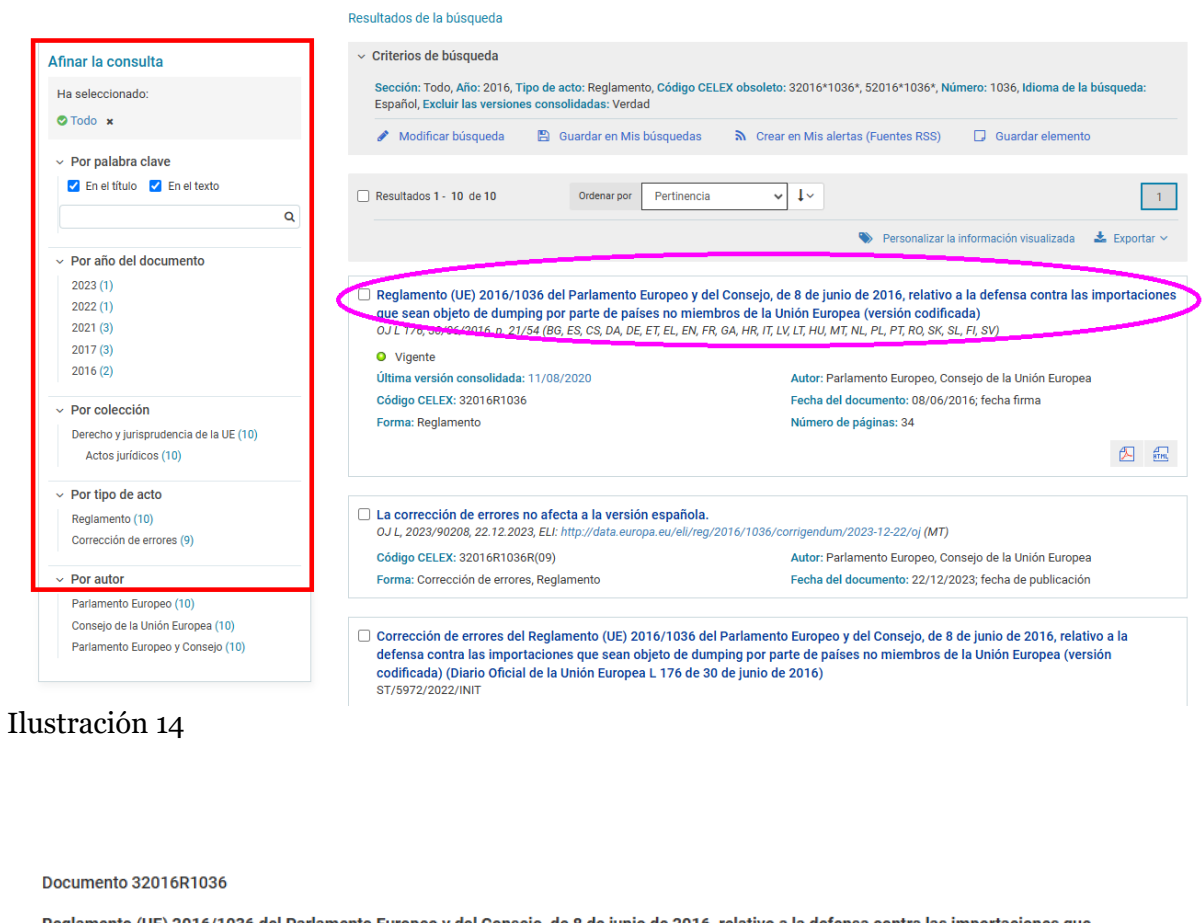

Reglamento (UE) 2016/1036 del Parlamento Europeo y del Consejo, de 8 de junio de 2016, relativo a la defensa contra las importaciones que sean objeto de dumping por parte de países no miembros de la Unión Europea (versión codificada)

- DO L 176 de 30.6.2016, p. 21/54 (BG, ES, CS, DA, DE, ET, EL, EN, FR, GA, HR, IT, LV, LT, HU, MT, NL, PL, PT, RO, SK, SL, FI, SV)
- Vigente: Este acto se ha modificado. Versión consolidada actual: 11/08/2020

ELI: http://data.europa.eu/eli/reg/2016/1036/oj

|   |                  |         |        |        |      |       |       |    |      |       |      |       |      |       |       |       |    |       |      | ×     | Expan | dir tod | 0 ≈ ( | Contra | er todo |
|---|------------------|---------|--------|--------|------|-------|-------|----|------|-------|------|-------|------|-------|-------|-------|----|-------|------|-------|-------|---------|-------|--------|---------|
| ~ | Idiomas, formato | os y e  | enlace | e al D | D    |       |       |    |      |       |      |       |      |       |       |       |    |       |      |       |       |         |       |        |         |
|   | $\frown$         | BG      | ES     | CS     | DA   | DE    | ET    | EL | EN   | FR    | GA   | HR    | п    | LV    | LT    | HU    | мт | NL    | PL   | РТ    | RO    | SK      | SL    | FI     | SV      |
| 1 | HTML             | ATHL.   |        | ATHL.  | ATHL | ATAL. | ATHL. |    | ATHL | ATHL. | ATHL | ATHL. | ATHL | ATHL. | ATHL. | ATHL. |    | ATHL. | ATHL | ATHL. | ATHL  | ATHL    | AT NL |        | ATHL    |
| t | PDF              |         |        |        |      |       |       |    |      |       |      |       |      |       |       |       |    |       |      |       |       |         |       |        | 1       |
|   | Diario Oficial   |         |        |        |      |       |       |    |      |       |      |       |      |       |       |       |    |       |      |       |       |         |       |        |         |
| ~ | Presentación mu  | ultilin | qüe    |        |      |       |       |    |      |       |      |       |      |       |       |       |    |       |      |       |       |         |       |        |         |
|   | Español (es)     | ~       | Elija  | 3      |      | ~     | Elija | 1  |      | ~     | Mos  | strar |      |       |       |       |    |       |      |       |       |         |       |        |         |
| > | Texto            |         |        |        |      |       |       |    |      |       |      |       |      |       |       |       |    |       |      |       |       |         |       |        |         |

Ilustración 15

# 4.4 Busca avanzada

Mediante a ferramenta de busca avanzada podemos atopar un documento específico por tema, por autor, etc.

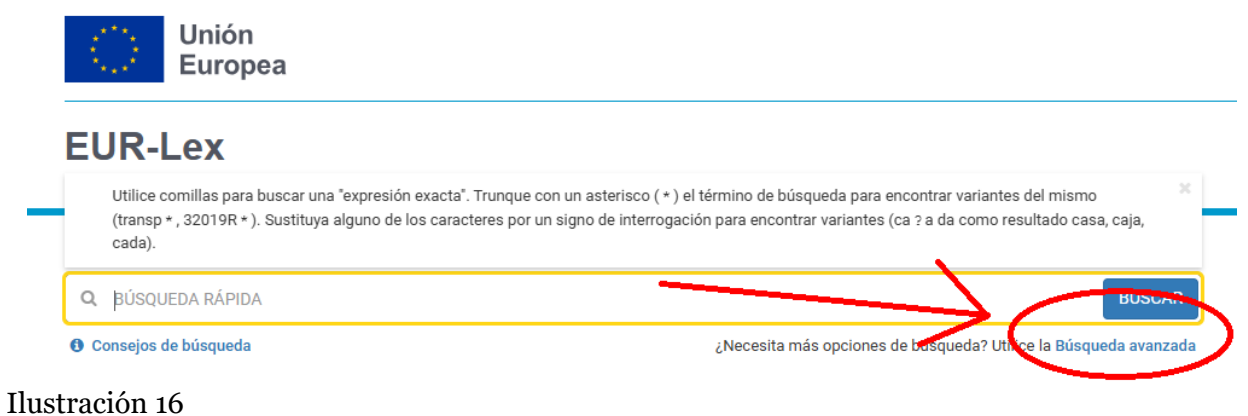

#### Indstractor 10

A continuación vese a interface principal do menú de busca avanzada:

| U Consejos de buse                 | lueua                                                                    |                                             | сиесезна тнаѕ орсіонез                                                                                                    | s ие ризуцеца: отное на <mark>ризуцеца азан</mark> а                                                                                                    |
|------------------------------------|--------------------------------------------------------------------------|---------------------------------------------|----------------------------------------------------------------------------------------------------|----------------------------------------------------------------------------------------------------|
| Búsqueda avanzada                  |                                                                          |                                             |                                                                                                    |                                                                                                    |
| Excluir las versiones consolidadas | Excluir los                                                              | s corrigenda                                |                                                                                                    | Buscar Borrar                                                                                                    |
| Colección                          | Todos los documentos                                                     |                                             | _                                                                                                    | ~                                                                                                    |
| Forma de busca do documento        | Elegir varias colecciones                                                | Naturaleza do documento<br>que quere buscar |                                                                                                    |                                                                                                    |
|                                    |                                                                          |                                             |                                                                                                    |                                                                                                    |
| -> Buscar texto                    | Buscar Encontrar resultados q<br>and and and and and and and and and and | ue contengan:                               | <ul> <li>En el título</li> <li>En el texto</li> </ul> os resultados que contengan: <ul> <li>En el título</li> <li>En el título</li> <li>En el texto</li> </ul> | Sugerencias de búsqueda:<br>• Reglamento de ejecución =<br>Reglamento Y de ejecución<br>• "busca frase exacta<br>• "sustituye de 0 a n<br>caracteres<br>• ? sustituye un único carácter |

Ilustración 17

En canto á forma de busca do documento:

• Pódese buscar introducindo palabras chave que aparezan no documento, e tamén se poden introducir palabras chave que non quere que figuren no documento.

- Tamén pode buscar o texto mediante referencias, buscando o ano e o tipo de documento.
- Mediante o autor do documento, que pode ser:

Banco Europeo

Comisión Europea

Comité económico e Social Europeo

Comité Europeo das Rexións

Consello

Consello Europeo

Parlamento

Tribunal de Contas

Tribunal de Xustiza da UE

Tribunais de Xustiza nacionais

- Mediante o código CELEX.
- Mediante a data, de publicación, de efecto, de fin de validez, de notificación, da firma, de transposición, de presentación, de pronunciamento, prazo, data de resposta, data de votación ou de debate.
- Mediante a publicación no Diario Oficial.
- Mediante tema.
- Por documentos relacionados cun proceso lexislativo.

### Exemplo de busca avanzada:

Vemos como buscar: 2013/785/UE: Decisión do Consello, de 16 de decembro de 2013, relativa á celebración, en nome da UE, do Protocolo entre a UE e o Reino de Marrocos polo que se fixan as posibilidades de pesca e a contrapartida financeira establecidas.

|                                                                                                    | Resultados de la búsqueda                                                                                                    |
|----------------------------------------------------------------------------------------------------|----------------------------------------------------------------------------------------------------|
| Afinar la consulta                                                                                                    | ✓ Criterios de búsqueda                                                                                                    |
| Ha seleccionado:                                                                                                    | Sección: Derecho y jurisprudencia de la UE, Subsección: Actos jurídicos, Tipo de acto: Decisión, Código CELEX obsoleto: 32012*, Año: 2012,<br>Resultados que contengan: Pesca marruecos En el título y el texto, Autor: Consejo de la Unión Europea, Idioma de la búsqueda: Español                                                                                                    |
| <ul> <li>O Derecho y jurisprudencia de la UE ×</li> <li>Actos jurídicos ×</li> <li>Consejo de la Unión Europea ×</li> </ul> | 🖋 Modificar búsqueda 🖹 Guardar en Mis búsquedas 🔉 Crear en Mis alertas RSS 🔲 Guardar elemento                                                                                                    |
| ♥ Pesca marruecos ★                                                                                                    | Resultados 1 - 5 de 5  Ordenar por  Pertinencia  V  1                                                                                                    |
|                                                                                                    | 🛞 Personalizar la información visualizada 🛛 🚢 Exportar 🗠                                                                                                    |
| (                                                                                                    | 2942/497/UE: Decisión del Consejo, de 8 de marzo de 2012, relativa a la celebración del Acuerdo en forma de Canje de Notas entre la Unión Europea y el Reino de <u>Marruecos</u> sobre medidas reciprocas de liberalización del comercio de productos agricolas, productos agricolas transformados, <u>pescado</u> y productos de <u>pescado</u> y productos de la <u>pesca</u> , sustitución de los Protocolos n os 1, 2 y 3 y los anexos de estos Protocolos, y modificación del Acuerdo Euromediterráneo por el que se crea una Asociación entre las Comunidades Europeas y sus Estados miembros, por una parte, y el Reino de <u>Marruecos</u> , por otra<br>0 JL 241, 07/09/2012, p. 2/3 (B6, ES, CS, DA, DE, ET, EL, EN, FR, IT, LV, LT, HU, MT, NL, PL, PT, RO, SK, SL, FI, SV)<br>This document has been published in a special edition(s) (J HR) |
|                                                                                                    | Vigente                                                                                                    |
|                                                                                                    | Vrigente     Código CELEX: 32012D0497     Autor: Consejo de la Unión Europea                                                                                                    |
|                                                                                                    | Vigente     Código CELDX: 32012D0497     Autor: Consejo de la Unión Europea Forma: Decisión     Fecha del documento: 08/03/2012     Núrea de de formance: 08/03/2012                                                                                                    |
|                                                                                                    | Vigente     Código CELEX: 32012D0497     Autor: Consejo de la Unión Europea Forma: Decisión     Fecha del documento: 08/03/2012     Número de páginas: 2                                                                                                    |

Ilustración 18

Á esquerda aparecen os criterios que se empregaron coa ferramenta de afinar a busca. para poder atopar finalmente o documento desexado.

## **6 XURISPRUDENCIA DA UE**

En EUR-Lex pode buscar e consultar os seguintes documentos da xurisprudencia do Tribunal de Xustiza da UE:

- Sentenzas e resolucións referentes a:
- Asuntos presentados ante o Tribunal por institucións da UE, Estados membros ou persoas físicas ou xurídicas contra as institucións da UE incluíndo o Banco Central Europeo.
- Accións exercidas contra Estados membros por incumprimento das súas obrigas derivadas dos tratados.
- Cuestións prexudiciais formuladas ante una xurisdición nacional referentes á validez ou á interpretación do Dereito da UE.
- Litixios entre a Unión e os seus axentes.
- · Conclusións e opinións dos avogados xerais.
- Ditames emitidos polo Tribunal sobre proxectos de acordo entre a UE e terceiros países ou organizacións internacionais.

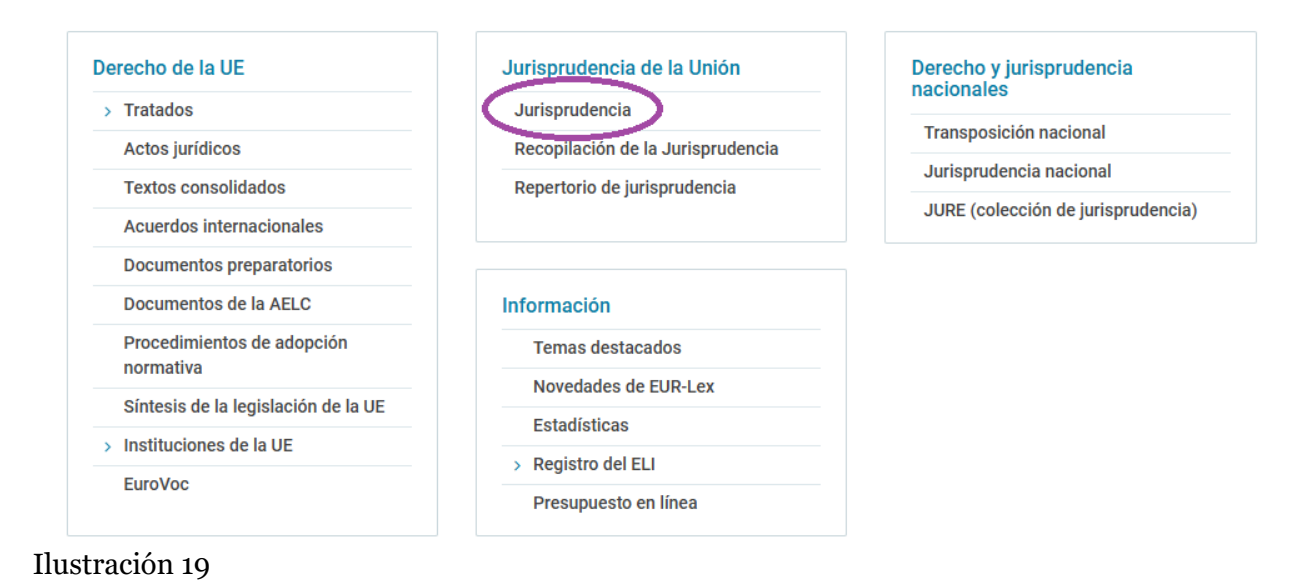

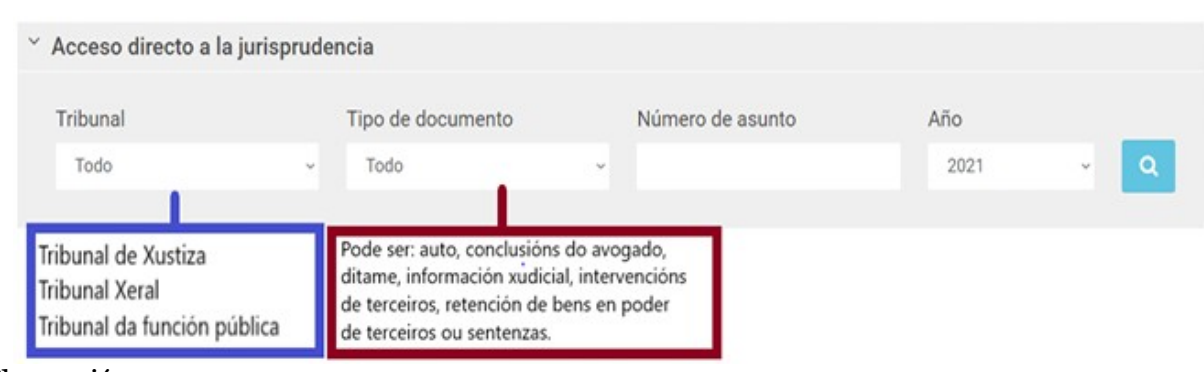

Ilustración 20

Pode especificar o tribunal e o tipo de documento, así coma o número e o ano se quere afinar máis a consulta.

Tamén pode acceder a todo o repertorio de xurisprudencia. Os cambios introducidos polo Tratado de Lisboa 2009 obrigaron a modificar a clasificación que se viña aplicando á análise da xurisprudencia dende 1954 até 2009.

A nova clasificación vense aplicando dende 2010.

- 1 El ordenamiento jurídico de la Unión Europea Q 3198
- 2 Contratación pública de las instituciones de la Unión Q 2113
- 3 CEE/CE Procedimiento contencioso \* Procedimiento contencioso Q 6509
- 🚦 4 Política interior de la Unión Europea 🔾 9861
- 5 CEE/CE Asociación de países y territorios de Ultramar \* Asociación de países y territorios de Ultramar Q 1
- 6 Política exterior Q 896
- 7 CEE/CE Disposiciones generales y finales \* Disposiciones generales y finales Q 87
- 8 Adhesión de nuevos Estados miembros Q 37
- 9 Función pública Q 1371

Consultar el sistema de clasificación vigente antes del Tratado de Lisboa (hasta 2009)

#### Ilustración 21

Deste modo, poderá buscar sentenzas relacionadas, por exemplo, co Parlamento Europeo.

> 1 El ordenamiento jurídico de la Unión Europea Q 3198 2 Contratación pública de las instituciones de la Unión o 2113 2.01 Instituciones Q 208 2.01.00 Aspectos generales Q 19 2.01.01 Parlamento Europeo O 103 • 2.01.02 Consejo Europeo Q 4 • 2.01.03 Consejo Q 3 • 2.01.04 Comisión Europea Q 53 2.01.05 Tribunal de Justicia de la Unión Europea Q 11 • 2.01.06 Banco Central Europeo Q 19 • 2.01.07 Tribunal de Cuentas Q 5 2.02 Otros órganos y agencias de la Unión O 89 3.03 Acceso del público a los documentos Q 225 • 2.04 Protección de datos personales Q 43 2.05 Actos jurídicos de la Unión o 1442 2.06 CEE/CE - Disposiciones financieras \* Disposiciones financieras Q 255 2.07 Cooperaciones reforzadas Q 4 2.08 Contratación pública de las instituciones de la Unión Q 194 Ilustración 22

## 6.1 Dereito e xurisprudencia nacionais

En EUR-Lex pode atopar información sobre as medidas tomadas polos estados membros para incorporar unha directiva da UE á lexislación estatél. Para buscar unha medida de transposición nacional, pode facelo a través do código CELEX, ou mediante o número de documento e o ano de publicación.

Por exemplo, buscaremos a Directiva 2014/66/UE do Parlamento Europeo e do Consello, do 15 de maio do 2014, relativa ás condicións de entrada e residencia de nacionais de terceiros países no marco de traslados intraempresariais.

Como explicamos no título 3, basta con Por no ano "2014" e no número de documento "66". Na parte de elixir o tipo de documento debe seleccionar "directiva".

| ← Volver a la lista de resultados 1/5 →                         | Documento 32014L0066                                                                                                    | ·                                                                                                    |                                                                                                    |
|-----------------------------------------------------------------|----------------------------------------------------------------------------------------------------|----------------------------------------------------------------------------------------------------|----------------------------------------------------------------------------------------------------|
|                                                                 | Directiva 2014/66/UE del Parlamento Europeo y del 0                                                                                                    | Consejo, de 15 de mayo de 2014 , relativa a                                                                                                    | a las condiciones de entrada y residencia de                                                                                                    |
| Texto                                                           | nacionales de terceros países en el marco de traslad                                                                                                    | los intraempresariales                                                                                                    | PO SK SL FLSV)                                                                                                    |
| Informacion del documento                                       | <ul> <li>Vigente: Este acto se ha modificado. Versión cons</li> </ul>                                                                                             | olidada actual: 27/05/2014                                                                                                    | RU, 3R, 3E, 11, 3V)                                                                                                    |
| Procedimiento                                                   | ELI: http://data.europa.eu/eli/dir/2014/66/oj                                                                                                    |                                                                                                    |                                                                                                    |
| CTransposición nacional                                         |                                                                                                    |                                                                                                    |                                                                                                    |
| Síntesis del documento                                          | ✓ Idiomas, formatos y enlace al DO                                                                                                    |                                                                                                    |                                                                                                    |
| C Enlace actualizado                                            | BG ES CS DA DE ET                                                                                                    | EL EN FR GA HR IT LV LT H                                                                                                    | HU MT NL PL PT RO SK SL FI SV                                                                                                    |
| Enlace permanente                                               | HTML EEEEE                                                                                                    | * * * * * * * * * * * * * * * * * * * *                                                                                                    |                                                                                                    |
| 🛓 Descargar la ficha                                            | PDF 🖉 🖉 🖉 🖉                                                                                                    |                                                                                                    |                                                                                                    |
| Guardar elemento                                                | Diario Oficial 📋 📳 📳 📳 📳                                                                                                    |                                                                                                    |                                                                                                    |
| Crear una alerta por correo<br>electrónico                      | <ul> <li>Presentación multilingüe</li> </ul>                                                                                                    |                                                                                                    |                                                                                                    |
| n Crear una alerta RSS                                          | Español (es) 🗸 Elija 🗸 Elija                                                                                                    | Mostrar                                                                                                    |                                                                                                    |
| i≣ Índice                                                       | ~ Texto                                                                                                    |                                                                                                    |                                                                                                    |
| Cultar las versiones consolidadas                               | 27.5.2014 ES                                                                                                    | Diario Oficial de la Unión Europea                                                                                                    | L 157/1                                                                                                    |
| 27/05/2014<br>Acto jurídico                                     | DIRECTIVA 2014/                                                                                                    | 56/UE DEL PARLAMENTO EUROPE                                                                                                    | O Y DEL CONSEJO                                                                                                    |
|                                                                 |                                                                                                    | de 15 de mayo de 2014                                                                                                    |                                                                                                    |
|                                                                 |                                                                                                    |                                                                                                    |                                                                                                    |
| Texto                                                           |                                                                                                    |                                                                                                    |                                                                                                    |
| Información del documento                                       | <ul> <li>Título y referencia</li> </ul>                                                                                                    |                                                                                                    |                                                                                                    |
| Procedimiento                                                   | Medidas nacionales de transposición o<br>Directiva 2014/66/UE del Parlamento E                                                                                    | omunicadas por los Estados miembros, refere<br>Europeo y del Consejo, de 15 de mayo de 2014                                                                                                    | entes a:<br>I , relativa a las condiciones de entrada y residencia de                                                                                                   |
| Sintesis del documento                                          | OJ L 157, 27/05/2014, p. 1/22 (BG, ES, 0                                                                                                    | irco de trasiados intraempresariales<br>CS. DA. DE. ET. EL. EN. FR. HR. IT. LV. LT. HU. MT. I                                                                                                    | NL. PL. PT. RO. SK. SL. FI. SV)                                                                                                    |
| C Enlace actualizado     Enlace permanente     Guardra elemento | Los Estados miembros son los únicos<br>transposición de la legislación de la UE<br>Comisión de la completitud y exactitud<br>miembros. La colección de medidas na | responsables de toda la información, facilitad<br>en su legislación nacional. No obstante, ello r<br>de la transposición de la legislación de la UE<br>acionales de transposición se actualiza seman | ap rellos, que figura en esta web sobre la<br>no prejuzga los resultados de la comprobación por la<br>en la nacional tal como la han notificado los Estados<br>almente. |
| Cardar elemento                                                 | ✓ Medidas nacionales de transposición p                                                                                                    | or Estados miembros                                                                                                    |                                                                                                    |
|                                                                 | Contraer todo / Expandir todo                                                                                                    | Plazo(s) de transposición                                                                                                    | Número de medidas                                                                                                    |
|                                                                 | Bélgica                                                                                                    | 01/01/1001, 29/11/2016                                                                                                    | 34                                                                                                    |
|                                                                 | Bulgaria                                                                                                    | 01/01/1001                                                                                                    | 4                                                                                                    |
|                                                                 | Chequia                                                                                                    | 01/01/1001, 29/11/2016                                                                                                    | 66                                                                                                    |
|                                                                 | Dinamarca                                                                                                    |                                                                                                    | ٥                                                                                                    |
|                                                                 | Alemania                                                                                                    | 01/01/1001, 29/11/2016                                                                                                    | 3                                                                                                    |
|                                                                 |                                                                                                    |                                                                                                    |                                                                                                    |
|                                                                 | Estonia                                                                                                    | 01/01/1001                                                                                                    | 36                                                                                                    |

Ilustración 24

Grecia

+ España

29/11/2016

01/01/1001, 29/11/2016

1

20

Unha vez se atope na páxina do documento debe facer clic en Transposición nacional, o que o levará á seguinte pantalla.

Unha vez aló, basta con facer clic para ver detalladamente as normativas dedicadas a adecuar a directiva ao espazo nacional correspondente. Neste caso, España.

# 7. TEXTOS CONSOLIDADOS

En EUR-Lex pode atopar a versión consolidada dos actos xurídicos. A versión consolidada consiste na integración dun acto xurídico coas súas sucesivas correccións ou modificacións. Para iso, reúnense varios textos, publicados en distintos números do Diario Oficial da UE, nun só "documento consolidado" máis fácil de ler. Os textos consolidados non teñen valor legal; créase unicamente con fins de documentación. Para fins legais deben empregarse os textos publicados no Diario Oficial. A oficina de Publicacións da UE consolida Regulamentos, Directivas e Decisións da UE.

De todos os modos, non consolida actos xurídicos que só están vixentes por un breve período de tempo De media, a versión consolidada está dispoñible en EUR-Lex menos de 3 semanas despois da entrada en vigor dunha modificación publicada no Diario Oficial.

| Derecho de la UE                    | Jurisprudencia de la Unión        | Derecho y jurisprudencia           |  |  |  |  |
|-------------------------------------|-----------------------------------|------------------------------------|--|--|--|--|
| > Tratados                          | Jurisprudencia                    |                                    |  |  |  |  |
| Actos jurídicos                     | Recopilación de la Jurisprudencia | Transposicion nacional             |  |  |  |  |
| Textos consolidados                 | Repertorio de jurisprudencia      | Jurisprudencia nacional            |  |  |  |  |
| Acuerdos internacionales            |                                   | JURE (colección de jurisprudencia) |  |  |  |  |
| Documentos preparatorios            |                                   |                                    |  |  |  |  |
| Documentos de la AELC               | Información                       |                                    |  |  |  |  |
| Procedimientos de adopción          | Temas destacados                  |                                    |  |  |  |  |
| Síntecia de la legislación de la UE | Novedades de EUR-Lex              |                                    |  |  |  |  |
|                                     | Estadísticas                      |                                    |  |  |  |  |
| > Instituciones de la UE            | > Registro del ELI                |                                    |  |  |  |  |
| EuroVoc                             |                                   |                                    |  |  |  |  |

Ilustración 25

Pódese acceder aos textos consolidados dende a pantalla de inicio, facendo clic na opción "Textos consolidados".

# 8. SÍNTESES DA LEXISLACIÓN DA UE

As sínteses da lexislación da UE informan dos aspectos principais da lexislación, as políticas e as actividades comunitarias de maneira clara, sinxela e concisa. Diríxense a un público non especializado e están agrupadas en 32 temas correspondentes aos ámbitos de actividade da UE.

| Síntesi | s por temas             |               |                                            |          |                                         |
|---------|-------------------------|---------------|--------------------------------------------|----------|-----------------------------------------|
| 2       | Aduanas                 | <b>\$\$\$</b> | Agricultura                                | <b>:</b> | Ampliación                              |
|         | Asuntos institucionales | 2             | Audiovisual y medios de<br>comunicación    |          | Ayuda humanitaria y protección<br>civil |
|         | Comercio exterior       | 312           | Competencia                                |          | Consumidores                            |
|         | Cultura                 | *             | Derechos humanos                           | <b>~</b> | Desarrollo                              |
|         | Economía y moneda       |               | Educación, formación, juventud,<br>deporte |          | Empleo y política social                |
|         | Empresas                |               | Energía                                    | THE REAL | Fiscalidad                              |
| ustra   | ación 26                |               |                                            |          |                                         |

Facendo clic en calquera deses temas pode acceder a el. Por exemplo, "Agricultura" leva aquí:

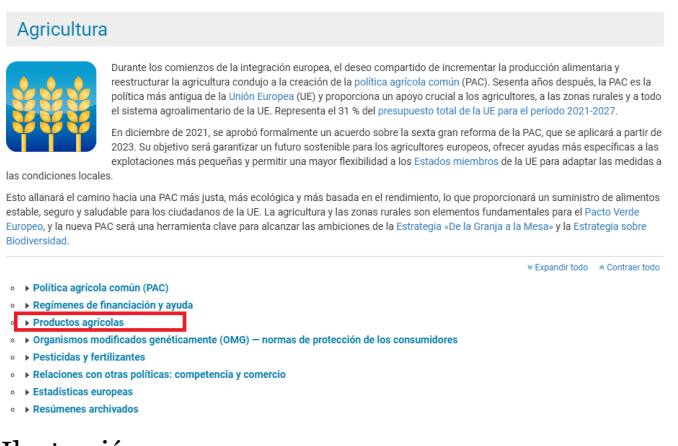

Ilustración 27

Dende alí pode acceder a diferentes temas, por exemplo a normas de la UE para la comercialización de plantóns de froiteiro

| 。,  | ✓ Productos agrícolas                                                                                                    |
|-----|----------------------------------------------------------------------------------------------------|
| 0   | Normas de la UE para la comercialización de plantones de frutal                                                                         |
| 0   | Productos vitivinícolas aromatizados                                                                                                    |
| 0   | Regímenes de certificación de la calidad alimentaria                                                                                    |
| 0   | Protección de indicaciones geográficas: Acta de Ginebra del Arreglo de Lisboa                                                           |
| 0   | Producción y etiquetado de los productos ecológicos (hasta 2021)                                                                        |
| 0   | Normas de comercialización del aceite de oliva                                                                                          |
| 0   | Derechos de importación en los sectores de la carne de aves de corral y de los huevos                                                   |
| 0   | Acuerdo entre la Unión Europea e Islandia sobre la protección de las indicaciones geográficas de los productos agrícolas y alimenticios |
| 0   | Estrategia «de la granja a la mesa» para un sistema alimentario justo, saludable y respetuoso con el medio ambiente                     |
| 0   | Acuerdo entre la Unión Europea y China sobre protección de indicaciones geográficas                                                     |
| 0   | Normas de la Unión Europea sobre producción y etiquetado de productos ecológicos (a partir de 2022)                                     |
| Ilu | stración 28                                                                                                    |

#### Asií pode acceder ás normas pertinentes:

| Síntesis de la legislación de la UE                                                                                                    |  |  |  |  |  |  |  |  |  |
|----------------------------------------------------------------------------------------------------|--|--|--|--|--|--|--|--|--|
| ✓ Presentación multilingüe                                                                                                    |  |  |  |  |  |  |  |  |  |
| Español (es) 🗸 Elija 🗸 Elija V Mostrar                                                                                                    |  |  |  |  |  |  |  |  |  |
| TÍTULO                                                                                                    |  |  |  |  |  |  |  |  |  |
| Normas de la UE para la comercialización de plantones de frutal                                                                                                    |  |  |  |  |  |  |  |  |  |
| SÍNTESIS DEL DOCUMENTO: Enlace a la síntesis del documento                                                                                                    |  |  |  |  |  |  |  |  |  |
| Directiva 2008/90/CE sobre la comercialización de materiales de multiplicación de frutales y de plantones de frutal destinados a la producción frutícola                                                                                                    |  |  |  |  |  |  |  |  |  |
| ¿CUÁL ES EL OBJETIVO DE ESTA DIRECTIVA?                                                                                                    |  |  |  |  |  |  |  |  |  |
| <ul> <li>Esta Directiva actualiza y mejora la normativa de la UE para garantizar que los compradores reciban materiales de multiplicación* y plantones de frutal sanos y de buena calidad.</li> <li>Mejora y racionaliza el sistema normativo según el cual operan las empresas, reflejando los avances científicotécnicos y estableciendo condiciones claras que deban cumplirse a fin de satisfacer las nuevas necesidades de los consumidores y de la industria.</li> <li>Esta Directiva es una refundición y sustituye a la Directiva 92/34/CEE del Consejo.</li> </ul> |  |  |  |  |  |  |  |  |  |

Ilustración 29

Deste modo terá acceso ao documento nas linguas oficiais, en formato HTML. O texto contén a información máis importante da norma: síntese do documento, obxectivo, puntos chave, data da entrada en vigor, antecedentes, documento principal e actos conexos.

# **9.** CONTA DE USUARIO

Non precisa ter unha conta de usuario para buscar información.De todas maneiras, rexistrándose en EUR-Lex pode:

- Establecer as súas preferencias para a páxina, a busca, a exportación e a impresión.
- Gardar documentos e buscas.
- Seguir un procedemento lexislativo.
- Crear as súas fontes RSS persoais baseadas nas súas propias buscas.
- Facer preguntas sobre o dereito da UE aos membros da comunidade europea e tamén responder a preguntas.

## 9.1 Rexistrarse en EUR-Lex

Para rexistrarse en EUR-Lex basta con ter unha conta de correo electrónico.

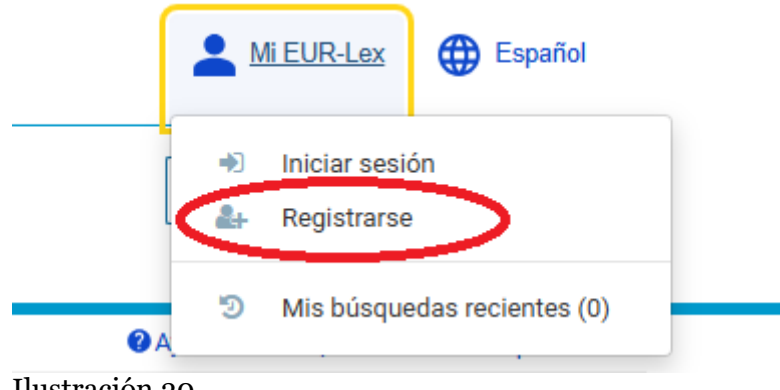

Ilustración 30

Siga o enlace "Crear unha conta" e encha os campos do formulario. Revise a política de privacidade, marque a casa correspondente e faga clic en "Crear unha conta". Recibirá un correo electrónico para confirmar o rexistro.

O correo levarao a un enlace para elixir contrasinal e despois a unha páxina de EUR-Lex na que personalizará a súa conta enchendo o seguintes seis apartados:

|     | Crear su cu                        | ienta        |                  |                  |                         |                   |
|-----|------------------------------------|--------------|------------------|------------------|-------------------------|-------------------|
|     | Introducción 🗹                     | Email [es] 🔽 | Languages [es] 🔽 | Documents [es] 🔽 | Official Journal [es] 🗹 | Configuración 🖌 🗹 |
| Ilı | ✓ You are all set.<br>ustración 31 |              |                  |                  |                         |                   |

# 9.2 Gardar elementos

Despois de realizar unha busca, pode gardar o documento coa opción de "Gardar elemento"

| selecciona o<br>o concerto que<br>gueres gardar   Consistin de la búsqueda Criterios de búsqueda Conserve Mis alertas RS Conserve Mis alertas RS Conserve Mis alert                                                                                                    | U Consejos                                                                                                    | e pusqueda                                                                                                    |                                                                         | ¿Necesita mas op                                                                                                 | ciones de busqueda? Utilice la Busqueda avan |
|----------------------------------------------------------------------------------------------------|----------------------------------------------------------------------------------------------------|----------------------------------------------------------------------------------------------------|-------------------------------------------------------------------------|----------------------------------------------------------------------------------------------------|----------------------------------------------|
| Ha seleccionado: Codo x Criterios de bisqueda Sección: Todo x Codo x Crear en Mis alertas RSS Crear en Mis alertas RSS Counder elemento Codo control da lotado 1 - 1 de 1 Codenar por Pertinencia Codo Datados de la UE (1) Actos jurídicos (1) Reglamento (CE) no 1036/2006 de la Comisión, de 6 de julio de 2006, por el que se fija la restitución máxima a la exportación de trigo Diados no 1036/2006 de la Comisión, de 6 de julio de 2006, por el que se fija la restitución máxima a la exportación de trigo Diados no 1036/2006 de la Comisión, de 6 de julio de 2006, por el que se fija la restitución máxima a la exportación de trigo Diados en el marco de la la Ideadión contemplada en el Reglamento (CE) no 3036/2006 Codigo CELEX: 32006/1036 Ferena Reglamento Reglamento Regla |                                                                                                    | Resultados de la búsqueda                                                                                                 |                                                                         |                                                                                                    |                                              |
| • Por palaba clave • Por palaba clave • Por palaba clave • Modificar búsqueda  • Ourdar en Mits búsqueda  • Orear en Mits alertas RSS • Partonección • Per colección • Per colecc                                                                                                    | Ha seleccionado:<br>© Todo x                                                                                  | <ul> <li>Criterios de búsqueda</li> <li>Sección: Todo, Tipo de acto: Reg<br/>Español, Excluir las versiones co</li> </ul> | lamento, Código CELEX obsoleto: 320<br>nsolidadas: Verdad               | 06*1036*, 52006*1036*, <b>Año:</b> 2006,                                                                         | Número: 1036, Idioma de la búsqueda:         |
|                                                                                                    | <ul> <li>✓ Por palabra clave</li> <li>☑ En el título</li> <li>☑ En el texto</li> </ul>                        | 🖋 Modificar búsqueda 🛛 🖺                                                                                                  | Guardar en Mis búsquedas 💦 🔊                                            | Crear en Mis alertas RSS                                                                                         | Guardar elemento                             |
| Personalizar la información visualizada     Personalizar la información visualizada                                                                                                    | ٩                                                                                                    | Resultados 1 - 1 de 1                                                                                                    | Ordenar por Pertinencia                                                 | ↓↓                                                                                                    | tras seleccionar o<br>documento pulsa en     |
| selecciona o<br>documento que<br>quere gardar                                                                                                    | <ul> <li>Por colección</li> <li>Derecho y jurisprudencia de la UE (1)</li> <li>Actos jurídicos (1)</li> </ul> | Reglamento (CE) n o 1036/20<br>blando en el marco de la licita                                                            | 006 de la Comisión, de 6 de julio d<br>Iclón contemplada en el Reglamer | Personaliza<br>e 2006, por el que se fija la restit<br>tto (CE) n o 936/2006                                     | I a información visualizada 🏾 🏝 Exportar 🗸   |
| documento que<br>quere gardar                                                                                                    | selecciona o                                                                                                  | Código CELEX: 32006R1036<br>Forma: Reglamento                                                                             | ES, CS, DA, DE, ΕΤ, ΕΕ, ΕΝ, FK, Π, ΕΫ, ΕΙ, Ε                            | HU, NL, PL, PI, SK, SL, FI, SV)<br>Autor: Comisión Europea<br>Fecha del documento: 06/03<br>Número de páginas: 1 | 7/2006                                       |
| Resultados 1 - 1 de 1     Ordenar por     Pertinencia     I      Personalizar la información visualizada     Leportar ~                                                                                                    | documento que<br>quere gardar                                                                                 |                                                                                                    |                                                                         |                                                                                                    | ❷ 量                                          |
| 🐞 Personalizar la información visualizada 🛛 📥 Exportar 🛩                                                                                                    |                                                                                                    | Resultados 1 - 1 de 1                                                                                                    | Ordenar por Pertinencia                                                 | ↓↓                                                                                                    | 1                                            |
|                                                                                                    |                                                                                                    |                                                                                                    |                                                                         | 📎 Personaliza                                                                                                    | r la información visualizada 🛛 📥 Exportar 🛩  |

Ilustración 32

Seguidamente apareceralle a pantalla a continuación:

| Guardar elemento      | ×                |
|-----------------------|------------------|
| Carpeta               |                  |
| Crear nueva carpeta   | ~                |
| Nombre de la carpeta  |                  |
|                       |                  |
| Comentario (opcional) |                  |
|                       |                  |
|                       |                  |
|                       |                  |
|                       |                  |
|                       | Guardar Cancelar |

Ilustración 33

Nesta xanela pode poñer o nome que precise para o cartafol e incluso pode pór algún comentario se é preciso. Despois de pulsar o botón de gardar poderá acceder ao cartafol acabado de crear dende a súa conta persoal, facendo clic en os "meus elementos".

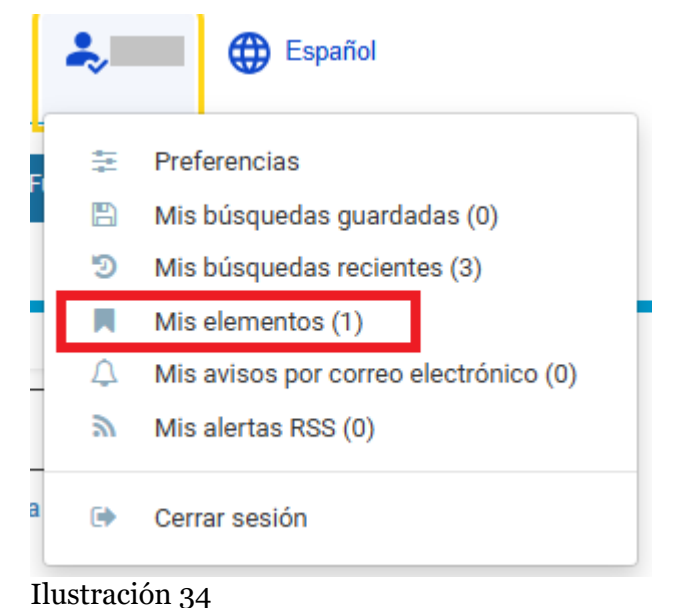

01

Alí apareceranlle todos os cartafoles que gardara. O nome do cartafol debe aparecer á esquerda e a data da última modificación ao lado.

## 9.3 Gardar busca

Da mesma maneira que se poden gardar elementos, tamén pode gardar buscas.

Por exemplo, na busca avanzada podemos seleccionar documentos nos que aparece a palabra "pesca" e "Marrocos" no título e o no texto. En sección poñemos "Dereito e xurisprudencia da UE", na subsección "acordos internacionais", no código de repertorio (1º. nivel) "Relaciones exteriores", e en autor "España".

| inar la consulta                                                                                                    | <ul> <li>Criterios de búsqueda</li> <li>Sección: Derecho y interpretencia de la UE. Subsección: Acuard</li> </ul>                                                                                                    | des internacionales. <b>Resultados que contengan</b> : pesos En el título y el texto. <b>Re</b> s                                                                                                    | ultade                                                               |
|----------------------------------------------------------------------------------------------------|----------------------------------------------------------------------------------------------------|----------------------------------------------------------------------------------------------------|----------------------------------------------------------------------|
| la seleccionado:                                                                                                    | que contengan: marruecos En el título y el texto, Código del Rep                                                                                                    | pertorio, 1er nivel: Relaciones exteriores, Autor: España, Idioma de la búsqueda:                                                                                                    | : Espa                                                               |
| Derecho y jurisprudencia de la UE 🗴                                                                                                    | A Medificar búccurdo 🖉 Medificar la búccurdo exper                                                                                                    | ta 🔊 Guardar an Mis búsguadan 🔉 Crear an Mis alartan PSS                                                                                                    |                                                                      |
| España x                                                                                                    | <ul> <li>Modifical busqueda das Modifical la busqueda experi</li> </ul>                                                                                                    |                                                                                                    |                                                                      |
| Relaciones exteriores x                                                                                                    | Guardar elemento                                                                                                    | faga clíck aquí para gardar a                                                                                                    |                                                                      |
| marruecos ×                                                                                                    |                                                                                                    | búsqueda                                                                                                    |                                                                      |
| pesca x                                                                                                    | Deviltadara 1. 0. da 0.                                                                                                    |                                                                                                    |                                                                      |
| Description along                                                                                                    | Resultados 1 - 9 de 9 Ordenar por Percinencia                                                                                                    | • •                                                                                                    |                                                                      |
| Por palabra clave                                                                                                    |                                                                                                    | Dereopalizar la información visualizada                                                                                                    | norto                                                                |
| En el título                                                                                                    | número de resultados                                                                                                    |                                                                                                    | porta                                                                |
| 9                                                                                                    |                                                                                                    |                                                                                                    |                                                                      |
|                                                                                                    |                                                                                                    |                                                                                                    |                                                                      |
|                                                                                                    | Acuerdo euromediterráneo por el que se crea una asociado                                                                                                    | ción entre las Comunidades Europeas y sus Estados miembros, por una                                                                                                    | ı par                                                                |
| Por año del documento                                                                                                    | Acuerdo euromediterráneo por el que se crea una asociac<br>el Reino de Marruecos, por otra - Protocolo nº 1 relativo al                                                                                                    | ición entre las Comunidades Europeas y sus Estados miembros, por una<br>11 régimen aplicable a la importación en la Comunidad de los productos                                                                                                    | ı par                                                                |
| Por año del documento                                                                                                    | Acuerdo euromediterráneo por el que se crea una asocia:<br>el Reino de Marruecos, por otra - Protocolo nº 1 relativo al<br>agricolas originarios de Marruecos - Protocolo nº 2 relativ                                                                                                    | ición entre las Comunidades Europeas y sus Estados miembros, por una<br>31 régimen aplicable a la importación en la Comunidad de los productos<br>vo al régimen aplicable a la importación en la Comunidad de los product                                                                                                    | i par<br>tos c                                                       |
| Por año del documento<br>2016 (1)<br>2014 (1)                                                                                                    | Acuerdo euromediterráneo por el que se crea una asocia:<br>el Reino de Marruecos, por otra - Protocolo nº 1º relativo al<br>agricolas originarios de Marruecos - Protocolo nº 2º relativo<br>pesca originarios de Marruecos - Protocolo nº 3 relativo a                                                                                                    | ción entre las Comunidades Europeas y sus Estados miembros, por una<br>I régimen aplicable a la importación en la Comunidad de los productos<br>vo a irégimen aplicable a la importación en la Comunidad de los produc<br>I régimen aplicable a la importación en Marruecos de los productos agr                                                                                                    | tos o<br>rícoli                                                      |
|                                                                                                    | Acuerdo euromediterráneo por el que se crea una asocia:<br>el Reino de Marruecos, por otra - Protocolo n° 1 relativo al<br>agricolas originarios de Marruecos - Protocolo n° 2 relativ<br>pesca originarios de Marruecos - Protocolo n° 3 relativo<br>o originarios de Comunidad - Protocolo n° 4 relativo a la de<br>originarios de Comunidad - Protocolo n° 4 relativo a la de                                                                                                    | ción entre las Comunidades Europeas y sus Estados miembros, por una<br>I regimen aplicable a la importación en la Comunidad de los productos<br>vo al régimen aplicable a la importación en la Comunidad de los product<br>al régimen aplicable, al a importación en Marruecos de los productos<br>grifinición de la noción de -productos originarios- y a los métodos de<br>referencientes entre entre en | tos c<br>rícola                                                      |
| Por año del documento<br>2016 (1)<br>2014 (1)<br>2010 (1)<br>2010 (1)                                                                                                    | Acuerdo euromediterráneo por el que se crea una asociar<br>el Reino de Maruezos, por otra - Protocolo nº 1 relativo a<br>agrícolas originarios de Maruezos - Protocolo nº 2 relativ<br>pesca originarios de Maruezos - Protocolo nº 3 relativo a<br>o relignarios de Comunidad - Protocolo nº 4 relativo a la de<br>cooperación administrativa - Protocolo nº 5 relativo a la<br>final - declaracionas comuntos. Acuerdos en forma de cri<br>de la conservación de comunidad - Protocolo nº 5 relativos a la<br>final - Declaracionas comuntos. Acuerdos en forma de cri<br>de la conservación de la comunidad - protocolo nº 5 relativos a la<br>final - Declaracionas comunidas. Acuerdos en forma de cri<br>de la conservación de la conservación de                                                                                                    | cición entre las Comunidades Europeas y sus Estados miembros, por una<br>la regimen aplicable a la importación en la Comunidad de los productos<br>ou a fegimen aplicable a la importación en la Comunidad de los productos agri<br>al regimen aplicable a la importación en la Comunidad de los productos agri<br>rifición de la noción de «productos os agrinarios» y a los metodos de<br>sistencia mutua entre autoridades administrativas en materia aduanter<br>a de de notas. Detracción de la Comunidad de los de de los de de<br>sistencia entre autoridades administrativas en materia aduanter<br>de de notas. De tracesción de la Comunidad. Declaraciones de Mirrore                                                                                                    | tos o<br>ricoli<br>a - A                                             |
| Por año del documento<br>2016 (1)<br>2014 (1)<br>2010 (1)<br>2009 (1)                                                                                                    | Acuerdo euromediterráneo por el que se crea una asocia-<br>el Reino de Marmeccio y orta - Protoccion 1º Telativo a<br>agricolas eriginarios de Marmeccio - Protoccion 1º 2 retalu-<br>peses originarios de Marmeccio - Protoccion 1º 3 retalu-<br>no el comunidad - Protoccion 1º 3º retalivo a la<br>ecoperación administratura - Protoccion 1º 3º retalivo a<br>la final - Declaraciones conjuntas - Acuerdos en forma de cu<br>oL 20 800/2000 a.229/87 AD de EL eN FI n.W. FI n.W. FI<br>A. FI n.W. FI n.W. FI n.W. FI n.W. FI n.W. FI<br>A. FI n.W. FI n.W. FI n.W. FI n.W. FI n.W. FI<br>A. FI n.W. FI n.W. FI n.W. FI n.W. FI n.W. FI<br>N. FI n.W. FI n.W. FI n.W. FI n.W. FI n.W. FI<br>N. FI n.W. FI n.W. FI n.W. FI n.W. FI n.W. FI<br>N. FI n.W. FI n.W. FI n.W. FI n.W. FI n.W. FI<br>N. FI n.W. FI n.W. FI n.W. FI n.W. FI<br>N. FI n.W. FI n.W. FI n.W. FI n.W. FI<br>N. FI n.W. FI n.W. FI n.W. FI<br>N. FI n.W. FI n.W. FI n.W. FI<br>N. FI n.W. FI n.W. FI<br>N. FI n.W. FI n.W. FI<br>N. FI n.W. FI n.W. FI<br>N. FI n.W. FI<br>N. FI n.W. FI<br>N. FI n.W. FI<br>N. FI n.W. FI<br>N. FI n.W. FI<br>N. FI n.W. FI<br>N. FI n.W. FI<br>N. FI n.W. FI<br>N. FI n.W. FI<br>N. FI n.W. FI<br>N. FI n.W. FI<br>N. FI n.W. FI<br>N. FI n.W. FI<br>N. FI<br>N. FI n.W. FI<br>N. FI n.W. FI<br>N. FI<br>N. | cición entre las Comunidades Europeas y sus Estados miembos, por una<br>la regimen aplicable a la importación en la Comunidad de los productos<br>vo al régimen aplicable a la importación en la Comunidad de los productos<br>el regimen aplicable a la importación en la Comunidad de los productos<br>agrificación de la noción de a móductos originarios y a los métodos de<br>sistencian mutua entre autoridades administrativas em anterias aduanen:<br>anje de notas - Declaración de la Comunidad - Declaraciones de Marrue<br>R. 2011.                                                                                                    | tos c<br>ricola<br>a - Av<br>cos                                     |
| Por año del documento<br>2016 (1)<br>2014 (1)<br>2010 (1)<br>2009 (1)<br>2009 (1)<br>2007 (1)                                                                                                    | Acuerdo euromediterráneo por el que se crea una asocial<br>el Reino de Marnuecos, por otra - Protocolo nº 1 relativo<br>agrícolas originanios de Marnuecos - Protocolo nº 2 relativ<br>pesca originanios de Marnuecos - Protocolo nº 3 relativo a<br>o originanios de Comunidad - Protocolo nº 4 relativo a la de<br>cooperación administrativa - Protocolo nº 5 relativo a la a<br>final - Declaraciones conjuntas - Acuerdos en forma de cu<br>Oul 20, 18/03/2000, p.2204 (ES, DA De, EL, EN, RT, IT, M., PT,<br>This document has beem publicadire na aspecial estimolos) (BB, RT)                                                                                                    | cición entre las Comunidades Europeas y sus Estados miembors, por una<br>al régimen aplicable a la importación en la Comunidad de los productos<br>os al régimen aplicable a la importación en la Comunidad de los producti<br>al régimen aplicable a la importación en Marruedo de los productos<br>aplicable a la importación en Marruedo de los productos agri<br>finición de la noción de enroductos orgúnicas y a los enclosos de<br>asistencia mutua entre autoridades administrativas en materia aduanera<br>engle de notas - Declaración de la Comunidad - Declaraciones de Marrue<br><i>P. SVI</i> . 449                                                                                                    | tos d<br>ricola<br>a - Ad<br>cos                                     |
| Por año del documento<br>2016 (1)<br>2014 (1)<br>2010 (1)<br>2009 (1)<br>2007 (1)<br>Ver más: ♥♥                                                                                                    | Acuerdo euromediterráneo por el que se crea una asociar<br>el Reino de Maruezos, por otra - Protocolo nº 1 relativo a<br>agricolas originarios de Maruezos - Protocolo nº 2 relativ<br>pesca originarios de Maruezos - Protocolo nº nº a relativo a a<br>de cooperación administrativa - Protocolo nº a relativo a la<br>final - Declaraciones conjuntas - Acuerdos en forma de co<br>ou Lº 70, 18/03/2000, p. 22/48 (53. DA GE, LL, B/ R/T, M., Pr/<br>This document has ben published in a special edition(s) (80. R<br>9. Vinete                                                                                                    | ción entre las Comunidades Europeas y sus Estados miembros, por una<br>la regimen aplicable a la importación en la Comunidad de los productos<br>ou a legimen aplicable a la importación en la Comunidad de los productos<br>al regimen aplicable a la importación en Marneceo de los productos agri<br>infición de la noción de «productos orgininarios y a los metodos de<br>asistencia mutua entre autoridades administrativas en materia aduanera<br>anje de notas - Declaración de la Comunidad - Declaraciones de Marnee<br>7.80% Q, HP)                                                                                                    | tos d<br>ricola<br>a - Ad<br>cos                                     |
| Por año del documento           2016 (1)           2014 (1)           2010 (1)           2009 (1)           2007 (1)           Vermás<                                                                               | Acuerdo euromedilerráneo por el que se crea una asocial<br>el Rieino de Marmeccio por otra - Protocolo nº 1 relativo a<br>agrícolas originarios de Marmeccio - Protocolo nº 2 relativ<br>pesca originarios de Marmeccio - Protocolo nº 3 relativo a la<br>cooperación administrativa - Protocolo nº 4 relativo a la de<br>cooperación administrativa - Protocolo nº 4 relativo a la de<br>colaraciones o de Comunidad - Protocolo nº 4 relativo a la de<br>de cooperación administrativa - Protocolo nº 4 relativo a la de<br>de cooperación de Comunidad - Protocolo nº 4 relativo a la de<br>de cooperación de Comunidad - Protocolo nº 4 relativo a la de<br>de cooperación de comunidad de de de de de de de de de de<br>de la de de de de de de de de de de de de de                                                                                                    | cición entre las Comunidades Europeas y sus Estados miembros, por una<br>la regimen aplicable a la importación en la Comunidad de los productos<br>vo al régimen aplicable a la importación en la Comunidad de los produc-<br>al regimen aplicable a la importación en diameteosi<br>finición de la noción de aproductios ó aplicabilitados de<br>sistencia mutua entre autoridades administrativas en materia aduanter<br>anje de notas - Declaración de la Comunidad - Declanaciones de Marroe<br>R, SV<br>(), HP)                                                                                                    | tos c<br>rícola<br>a - Av<br>cos                                     |
| Por año del documento<br>2016 (1)<br>2014 (1)<br>2010 (1)<br>2009 (1)<br>2007 (1)<br>Ver más: ~<br>Por tipo de acto                                                                                                  | <ul> <li>Acuerdo euromediterráneo por el que se crea una asociar<br/>el Reino de Marneces, por otra - Protocolo nº 1 relativ<br/>agrícolas originarios de Marnecesa - Protocolo nº 1 zelativ<br/>pesca originarios de Marnecesa - Protocolo nº 1 zelativo a la de<br/>cooperación administrativa - Protocolo nº 1 zelativo a la de<br/>cooperación administrativa - Protocolo nº 1 zelativo a la de<br/>nama - Declaraciones conjuntas - Acuerdos en forma de cu<br/>ou L 20, 18/03/2000, p. 2204 (ES, DA, DE, EL, EV, RT, IT, M, PT, I<br/>This document has been published in a special editon(s) (BG, Rt<br/>O Vigente<br/>Úttima versión consolidada: 19/07/2019<br/>Ordino (EF &gt; 20000A13001)</li> </ul>                                                                                                    | cición entre las Comunidades Europeas y sus Estados miembors, por una<br>al régimen aplicable a la importación en la Comunidad de los productos<br>os al régimen aplicable a la importación en la Comunidad de los produc<br>la régimen aplicable a la importación en Marnecelo de los productos<br>ministrativas en materia autoridades administrativas en materia aduaner<br>angle de notas - Declaración de la Comunidad - Declaraciones de Marne<br><i>R. SV</i><br>Autor: Alemania, Austria, Bélgica, Comunidad Europea, Comunid<br>Europea del Cathón y del Acero, Dinamarca, España, Frindinda, F.                                                                                                    | tos d<br>ricola<br>a - Ad<br>cos<br>dad                              |
| Por año del documento<br>2016 (1)<br>2014 (1)<br>2010 (1)<br>2007 (1)<br>2007 (1)<br>Ver mác: V<br>Por tipo de acto<br>Acuerdo Internacional (7)                                                                     | Acuerdo euromediterráneo por el que se crea una asocial<br>el Reino de Maranecejo or dra - Protocolo nº 1 relativo a<br>agricolas originarios de Maranecejo Protocolo nº 2 relativ<br>percisa originarios de Comunidad - Protocolo nº 4 relativo a la de<br>cooperación administrativa - Protocolo nº 4 relativo a la de<br>cooperación administrativa - Protocolo nº 4 relativo a la de<br>cooperación administrativa - Protocolo nº 4 relativo a la de<br>cooperación administrativa - Protocolo nº 4 relativo a la de<br>cooperación de Comunidad - Protocolo nº 6 relativa a la<br>mai - De clanaciones computas - Acuerdos en forma de cu<br>ou la nº 1892.0000, p. 2204 (ES) AD (EL, LE) NR (TM, Rº T)<br>/ Trio document has been publicadar de aguada edition(s) (50, Rº<br>Vigente<br>Utitiva versión consolidada: 19/07/2019<br>Cadego CELEX: 22000.00318(01)                                                                                                    | cición entre las Comunidades Europeas y sus Estados miembros, por una<br>la regimen aplicable a la importación en la Comunidad de las productos<br>tivo al régimen aplicable a la importación en la Comunidad de las productos<br>la régimen aplicable a la importación en ela Comunidad de las productos<br>a sistencia mutua entre autoridades administrativas en materia aduanera<br>en de la noción de « productos o rójanarios» y a los metodos de<br>asistencia mutua entre autoridades administrativas en materia aduanera<br>en de la nocesa. Declaración de la Comunidad - Declaraciones de Marcue<br>el por<br>el por<br>portes de Cambro y del Acero. Dinamarco. España, Fridinda, F.<br>Ortecia, Indan, Italia, Lutanoy, Marusco, Palan, Fridinda, F.<br>Ortecia, Indan, Italia, Lutanoy, Marusco, Palan, Fridinda, F.                                                                                                    | i part<br>tos d<br>ricola<br>a - Ad<br>cos<br>dad<br>franci          |
| Por año del documento<br>2016 (1)<br>2014 (1)<br>2010 (1)<br>2009 (1)<br>2007 (1)<br>Ver más: •<br>Por tipo de acto<br>Acueto to Internacional (7)<br>Petrotroco de acueto (2)                                       | <ul> <li>Acuerdo euromediterráneo por el que se crea una asocial<br/>el Reino de Marnuecos, por da - Protocolo nº 1 relativo<br/>agrícolas originanios de Marnuecos - Protocolo nº 3 relativo<br/>a originanios de Marnuecos - Protocolo nº 3 relativo<br/>a da fanal no el protocolo nº a relativo a la<br/>final - Declaraciones conjuntas - Acuerdos en forma de ce<br/>Oul 20, 18032.000, p. 2204 (ES, DA, DE, EL, EN, R. IT, M., P. F,<br/>This document has been published in a special edition(s) (B , Rt<br/>Ultima versión consolidada: 19/07/2019</li> <li>Código CELK: 22000.00318(01)</li> <li>Forma: Acuerdo internacional</li> </ul>                                                                                                    | cición entre las Comunidades Europeas y sus Estados miembors, por una<br>al regimen aplicable a la importación en la Comunidad de los productos<br>so al régimen aplicable a la importación en la Comunidad de los produc<br>al régimen aplicable a la importación en Marnecelo de los productos<br>ministrativas en materia autoritados en materia aduanter<br>asistencia mutua entre autoridades administrativas en materia aduanter<br>angi ed entotas - Declaración de la Comunidad - Declaraciones de Marnec<br><i>P. SV</i><br>(0, HR)<br>Autor: Alemania, Austria, Beligica, Comunidad Europea, Comunidad<br>Europea del Carbón y del Acero, Dinamarco, España, Finindia, F<br>Grecia, Indiad, India, Luxenburgo, Marruecos, Palese Biop, Por<br>Reino Unido, Suecia                                                                                                    | i parl<br>tos d<br>ricola<br>a - Ad<br>cos<br>dad<br>franci          |
| Por año del documento           2016 (1)           2014 (1)           2007 (1)           2007 (1)           Por tipo de acto           Acuesto internacional (7)           Protocole de acuerdo (2)                  | Acuerdo euromedilerráneo por el que se crea una asocia-<br>el Reino de Marmeccio y orta - Protocolo 1º 12 relativo a<br>agricolas originarios de Marmeccio y Telestivo a se<br>originarios de Comunidad - Protocolo nº 12 relativo<br>a originarios de Comunidad - Protocolo nº 1º 7 relativo<br>a originarios de Comunidad - Protocolo nº 1º 7 relativo<br>a final - Declaraciones conjuntas - Acuerdos en forma de c<br>o CU 12 70 1800/2000 g. 22020 (ES DA GEL CL, PAR 71, ML, PT,<br>71/16 document has been published in a special editori(s) (BG R<br>0 Vigente<br>Utima versión consolidada: 19/07/2019<br>Código CELEX: 22000.04318(01)<br>Forma: Acuerdo internacional                                                                                                    | cición entre las Comunidades Europeas y sus Estados miembros, por run<br>la regimen aplicable a la importación en la Comunidad de los producios<br>ivo al régimen aplicable a la importación en la Comunidad de los producios<br>la régimen aplicable a la importación en la Comunidad de los producios<br>aplicables de la noción de «producios originarios » y a los metodos de<br>sistencia mutua entre autoridades administrativas em anteria aduaner<br>en de notas - Declaración de la Comunidad - Declaraciones de Marrue<br>F, aº<br>10, H9)<br>Autor: Alemania, Austria, Bélgica, Comunidad Europea, Comunid<br>Europea del Cathory del Areco, Dinamarce, Espala, Finidada, P.<br>Grecia, Indan, Italia, Lumanto, Marrueo, Pala, Finidada, P.<br>Reno Unido, Suecia                                                                                                    | i parl<br>tos d<br>rícola<br>a - Ad<br>cos<br>dad<br>franci          |
| Por año del documento<br>2016 (1)<br>2014 (1)<br>2009 (1)<br>2009 (1)<br>2007 (1)<br>Ver más: V<br>Por tipo de acto<br>Acuesto internacional (7)<br>Protecocio de acuesto (2)<br>Por código del repertorio (nivel 2) | <ul> <li>Acuerdo euromediterráneo por el que se crea una asocial<br/>el Rieino de Marmecco, por otra - Protocolo nº 1 relativo a<br/>agrícolas originarios de Marmecco - Protocolo nº 12 relativ<br/>pesce originarios de Marmecco - Protocolo nº 13 relativo a<br/>a de<br/>cooperación administrativa - Protocolo nº 14 relativo a la de<br/>cooperación administrativa - Protocolo nº 14 relativo a la<br/>final - Declaraciones conjuntas - Acuerdos an forma de ce<br/>ou La 70, 18/03.2000, p. 22/24 (ES DA DE EL JEN FR (T NA, PF /<br/>This document has bene publicitad na special edition(s) (BO, Rt<br/>• Vigente<br/>Útima versión consolidade: 19/07/2019<br/>Código CELEX: 22000A0318(01)</li> <li>Forma: Acuerdo internacional</li> </ul>                                                                                                    | cición entre las Comunidades Europeas y sus Estados miembros, por una<br>la regimen aplicable a la importación en la Comunidad de los productos<br>en al régimen aplicable a la importación en la Comunidad de los productos<br>finición de la noción de- esproductos ogriginarios y a los enclodos de<br>sistencian dura entre autoridades administrativas en materia aduanter<br>angle de notas - Declaración de la Comunidad - Declaraciones de Marror<br>R, SV<br>(b, HR)<br>Anter-Alemania, Austria, Bilgica, Comunidad Europea, Comuni<br>Europea del Carbor y del Areno Diomanno, Paías Balon, For<br>Reno Unido, Suecia<br>Feda del documento: 26/02/1996; fecha firma                                                                                                    | i part<br>tos d<br>ricola<br>a - Ad<br>cos<br>dad<br>Franci<br>rtuga |

Igual que en "gardar elementos" apareceralle unha xanela coa opción de nomear e poñer un comentario á busca.

Para ver a busca gardada, basta con facer coma cos elementos gardados.

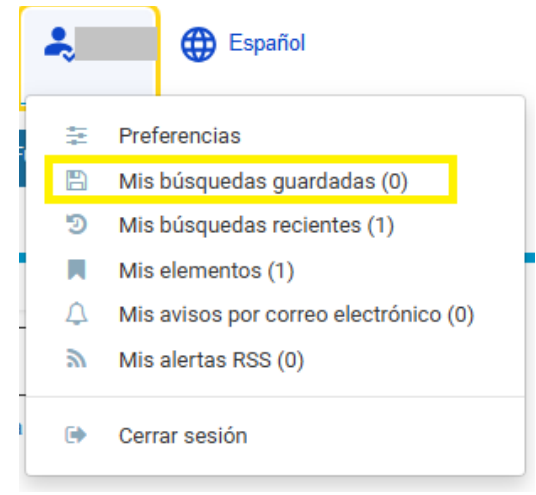

Ilustración 36

Picando nas súas buscas poderá ver todas as súas buscas gardadas, modificalas e realizalas novamente. Poderá tamén ver o historial das súas buscas, gardalas, modificalas e realizalas novamente.

Tamén ten a opción de crear alertas RSS. Basta con facer clic sobre "Gardar a miña RSS":

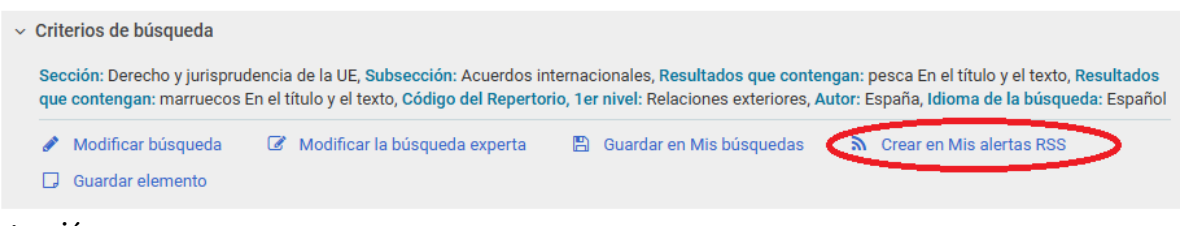

Ilustración 37

Coas RSS pode seguir as novas publicacións en EUR-Lex relacionadas con documentos e procedementos que gardase, e que chegarán mediante correo electrónico.

## 9.4 Seguir un procedemento lexislativo

Se xa ten unha conta de EUR-Lex (e soamente desta maneira) poderá acceder ao seguimento das normas. Pode verse o procedemento de calquera instrumento elaborado pola UE, dende o inicio até que é aprobado polo Parlamento e a Comisión. Por

exemplo, o Regulamento (UE) 2015/848 do Parlamento Europeo e do Consello, do 20 de maio do 2015, sobre procedementos de insolvencia.

| — Volver a la lista de resultados 🛛 1/7 🔶  | Documento 32015R0848                  |                                                                                                    |         |        |       |       |       |        |       |        |        |        |      |       |       |      |             |       |       |       |        |         |        |        |         |
|--------------------------------------------|---------------------------------------|----------------------------------------------------------------------------------------------------|---------|--------|-------|-------|-------|--------|-------|--------|--------|--------|------|-------|-------|------|-------------|-------|-------|-------|--------|---------|--------|--------|---------|
| Texto                                      | Reglamento (UE) 20<br>refundida)      | 15/84                                                                                                    | 8 del   | Parl   | amen  | to Eu | ropeo | o y de | l Con | isejo, | , de 2 | 0 de i | nayo | de 20 | 15, s | obre | proc        | edimi | entos | de ir | nsolve | encia   | (vers  | ión    |         |
| Información del documento                  | DO L 141 de 5.6.201                   | D0 L 141 de 5.6.2015, p. 19/72 (BG, ES, CS, DA, DE, ET, EL, EN, FR, GA, HR, IT, LV, LT, HU, MT, NL, PL, PT, RO, SK, SL, FI, SV) |         |        |       |       |       |        |       |        |        |        |      |       |       |      |             |       |       |       |        |         |        |        |         |
| Procedimiento                              | <ul> <li>Vigente: Este act</li> </ul> | <ul> <li>Vigente: Este acto se ha modificado. Versión consolidada actual: 09/01/2022</li> </ul>                                 |         |        |       |       |       |        |       |        |        |        |      |       |       |      |             |       |       |       |        |         |        |        |         |
| Síntesis del documento                     | ELI: http://data.euro                 | )a.eu/                                                                                                    | /eli/re | eg/20  | 15/8  | 48/oj |       |        |       |        |        |        |      |       |       |      |             |       |       | ¥     | Expan  | dir tod | lo ≈ ( | Contra | er todo |
| Enlace actualizado                         | <ul> <li>Idiomas, format</li> </ul>   | os y e                                                                                                    | nlace   | e al D | 0     |       |       |        |       |        |        |        |      |       |       |      |             |       |       |       |        |         |        |        |         |
| Enlace permanente                          |                                       | BG                                                                                                    | ES      | CS     | DA    | DE    | ET    | EL     | EN    | FR     | GA     | HR     | п    | LV    | LT    | HU   | мт          | NL    | PL    | РТ    | RO     | SK      | SL     | FI     | sv      |
| 🛓 Descargar la ficha                       | HTML                                  | ATHL.                                                                                                    | AT IL   | ATHL.  | AT IL | ATAL. | and.  | ATAL.  | AT IL | fin.   | fin.   | ATAL.  |      | £.    | ATT.  | fin. | <b>A</b> T. | fin.  | AT    | fin.  | AT     | fin.    | AT N   | fin.   | fin.    |
| Guardar elemento                           | PDF                                   | 1                                                                                                    | 1       | 1      | 1     | 1     | 1     | 1      | 1     | 1      | 1      | 1      | 1    |       |       |      |             |       | 1     |       | 1      |         | A      | 1      |         |
| Crear una alerta por correo<br>electrónico | Diario Oficial                        |                                                                                                    | C       |        | C     |       | C     |        | C     |        | C      |        | Ē    |       |       |      | C           |       | C     |       |        |         |        |        |         |
| A Crear una alerta RSS                     | <ul> <li>Presentación m</li> </ul>    | ultilin                                                                                                    | güe     |        |       |       |       |        |       |        |        |        |      |       |       |      |             |       |       |       |        |         |        |        |         |
|                                            |                                       | r                                                                                                    |         |        |       |       |       |        |       |        |        |        |      |       |       |      |             |       |       |       |        |         |        |        |         |

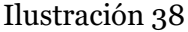

Ao buscar este documento, na parte esquerda da pantalla pode ver, sinalada cunha frecha, a opción de procedemento; un clic levarao á seguinte pantalla:

A páxina de procedemento dará os seguintes detalles:

- Unha cronoloxía coloreada dos pasos do procedemento lexislativo entre as tres institucións implicadas (Comisión, Consello e Parlamento Europeo).
- Que procedemento administrativo segue a proposta (procedemento lexislativo ordinario, aprobación d Parlamento, consulta do Parlamento).
- O fundamento xurídico da proposta.
- Quen é a persoa ou o servizo responsable da proposta (moi útil para facer unha consulta a alguén pertencente ás institucións).
- Calquera documento relacionado coa proposta (documentos de traballo, avaliación de impacto e resumos executivos).
- O código CELEX da proposta (moi útil para buscar os obxectivos nas páxinas e nas bases de datos de todas as institucións).
- Un seguimento cronolóxico paso a paso da proposta con calquera documento relacionado (por exemplo o texto dunha resolución do Parlamento ou publicacións no Diario Oficial da UE).

Aquí pode observar detalladamente o proceso de adopción dun documento, dende o que propón a Comisión até que é aprobado polo Parlamento Europeo e o Consello:

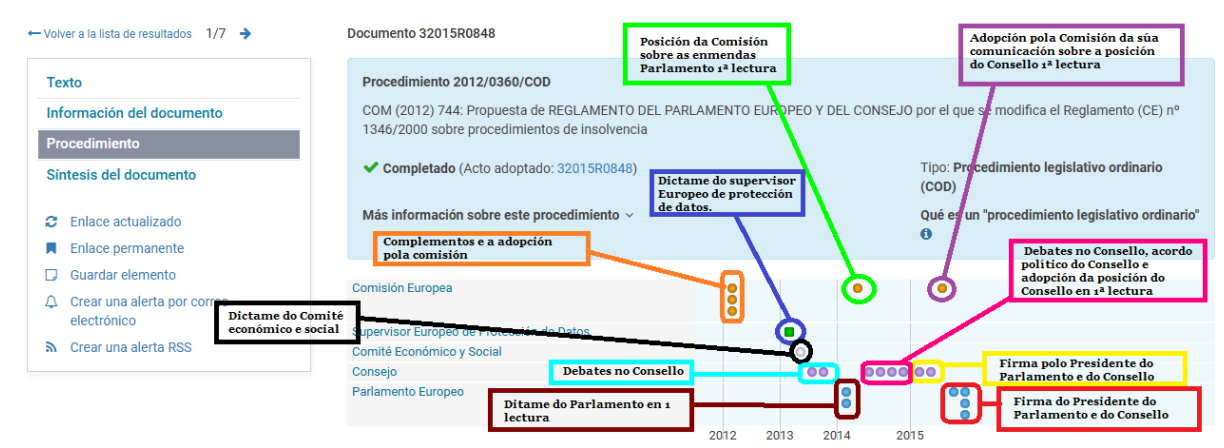

Ilustración 39